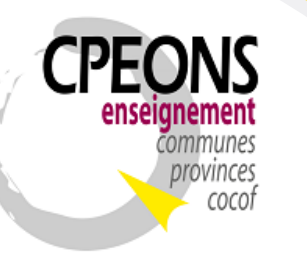

Bvd. Emile Bockstael, 122 – 1020 Bruxelles (5<sup>ème</sup> étage) 02 882 12 30 www.cpeons.be – cpeons@cpeons.be

# **Documentation SIEL - GIPS**

SIEL concerne les données (Fiche) et les inscriptions des étudiants. Pour créer ou récupérer le Numéro de Communauté Française (CFNum) de l'étudiant, le programme doit interroger la base officielle du Registre National soit en utilisant le Numéro national de l'étudiant, soit en utilisant son nom, son prénom, son sexe et sa date de naissance.

Avec le RGPD, chaque personne est en droit de savoir qui consulte ses données au Registre National. Une sécurité à dés lors été ajoutée au GIPS pour enregistrer ces informations.

Voici comment configurer le GIPS pour pouvoir utiliser les Web Services SIEL :

### Table des matières :

| 1. | Installer les certificats                                            | 2  |
|----|----------------------------------------------------------------------|----|
| 2. | Indiquer les Identifiants dans GIPS                                  | 3  |
| 3. | Activer la sécurité GIPS                                             | 5  |
| 4. | Attribuer des identifiants (pseudo et mot de passe) aux utilisateurs | 8  |
| 5. | Changer le mot de passe utilisateur                                  | 14 |
| 6. | Rechercher et enregistrer des étudiants (Fiche).                     | 17 |
|    | 6.1. Par NISS                                                        | 20 |
|    | 6.2. Par Détails                                                     | 27 |
| 7. | Rechercher et enregistrer les inscriptions des étudiants.            | 35 |
|    | 7.1. Supprimer une inscription dans SIEL                             | 48 |

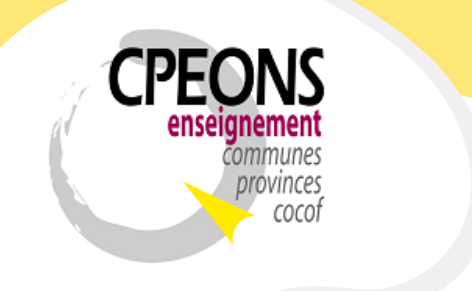

Bvd. Emile Bockstael, 122 – 1020 Bruxelles (5<sup>ème</sup> étage) 02 882 12 30 www.cpeons.be – cpeons@cpeons.be

## 1. Installer les certificats

1.1. Mettre les 2 certificats SIEL (« Artxxxxxxxxx.pfx » et « services-web.etnic.be.crt ») dans le même dossier que le fichier « SEPS.InstallationCertificat.exe » et le fichier « SEPS.InstallationCertificat.cfg ».

Exemple « M:\ETNIC\_WS\Installation Certificats SIEL » :

Artxxxxxxxxxxxxxx.pfx

- SEPS.InstallationCertificat.cfg
- SEPS.InstallationCertificat.exe
- 🔄 services-web.etnic.be.crt
- 1.2. Editer le fichier « SEPS.InstallationCertificat.cfg » et indiquer dans les bonnes balises :
  - Le nom du certificat client
  - L'extension du certificat client
  - Le mot de passe du certificat client
  - Le nom du certificat serveur
  - L'extension du certificat serveur

Exemple :

1.3. Double cliquer sur le fichier « SEPS.InstallationCertificat.exe » pour installer les certificats dans le magasin « Autorités de certification racines de confiance » (Storename.Root) pour l'utilisateur actuel (StoreLocation.CurrentUser)

Attention : A faire sur chaque session des utilisateurs GIPS qui doivent utiliser les Webservices SIEL !

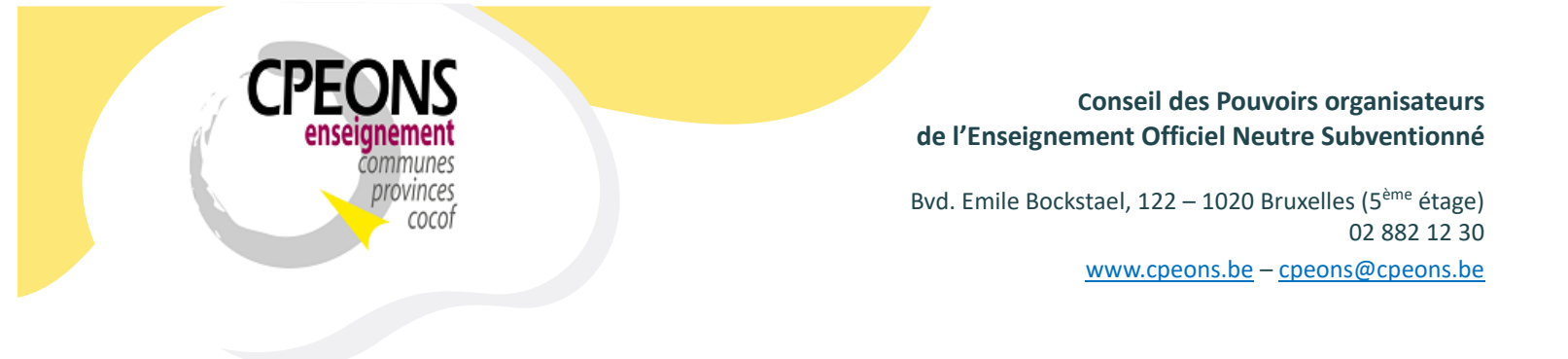

# 2. Indiquer les Identifiants dans GIPS

- Ouvrir l'application « école.mdb » et cliquer sur le bouton « Signalétique école »

| Gestion Informatisée d'un établissement de Promotion Sociale |                                                          |
|--------------------------------------------------------------|----------------------------------------------------------|
| GIPS 2023-2024 -                                             | Gestion de l'École                                       |
|                                                              | Structure / Organisation                                 |
|                                                              | Listes                                                   |
| CPEONS                                                       | Ephémérides                                              |
| enseignement                                                 | Web Services FWB                                         |
| communes<br>provinces                                        | Documents annuels                                        |
| cocot                                                        | Organisation / Professeur                                |
|                                                              | Maintenance                                              |
|                                                              | Signalétique Ecole                                       |
| Assistance GIPS : 02 / 882.39.50                             | GIPS 2023 - Win 11<br>Version 24.02 - x86 (32 bits) Base |
| helpdesk.gips@cpeons.be Site Web Infos Gips                  | W:\ec232024.mdb                                          |

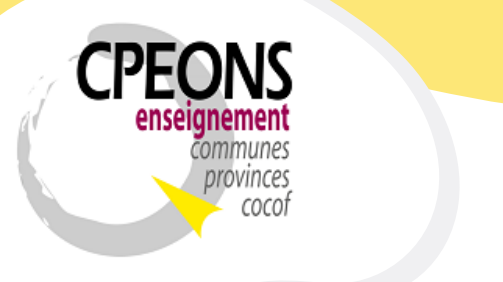

Bvd. Emile Bockstael, 122 – 1020 Bruxelles (5<sup>ème</sup> étage) 02 882 12 30 www.cpeons.be – <u>cpeons@cpeons.be</u>

 Indiquer les Identifiants SIEL dans les zones correspondantes
 Exemple : le nom du certificat Client « Artxxxxxxxxx » et le nom du certificat Serveur « servicesweb.etnic.be » sans les extensions (« .pfx » et « .crt »).

| Signalétique Ecole                                                                                                    |                                                                                                   |
|----------------------------------------------------------------------------------------------------|---------------------------------------------------------------------------------------------------|
| Signalétio                                                                                                    | que École                                                                                         |
| Ecole :   Logo : Infos   Pré Matricule :   Matricule :   N° FASE :   Sigle :                                                                                                    | P.O. :<br>Région : Vuméro : Dénomination :<br>Adresse :<br>Code Postal : Localité : Email ·       |
| Dénomination :      Type de cours :                                                                                                    | Implantation :<br>Numéro : 0 Officielle : 0 y Principale : 2<br>N° FASE :<br>Adresse :            |
| Titre :       V       Sexe :       V         Site internet :       N° Immatriculation ONSS :       V         N° Entreprise :       N° Immatriculation ONSS :       V         N° Compte Bancaire :       Discrimination Positive :       V | Code Postal :     Localité :       Téléphone :     Fax :       E-Mail :                           |
| Identifiants EPROM :     École     P.O.       Infos     Login :                                                                                                    | Identifiants SIEL :         Nom Certificat Client :       ARTxxxxxxxxxxxxxxxxxxxxxxxxxxxxxxxxxxxx |

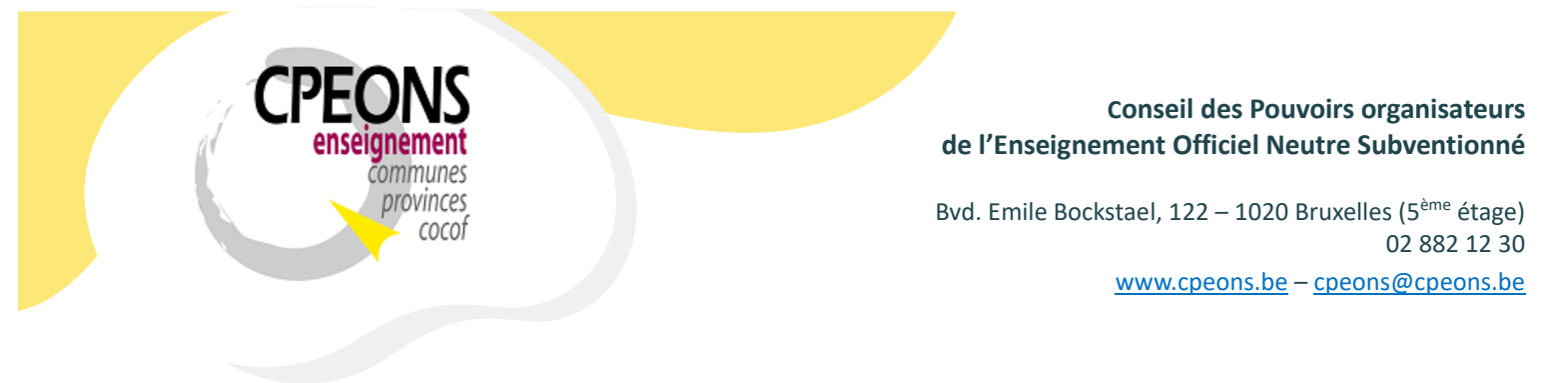

3. Activer la sécurité GIPS

La gestion de la sécurité dans GIPS doit être gérée par la direction de l'établissement !

- Ouvrir CipGips et cliquer sur le bouton « Sécurité »

| Gestion Informatisée d'un établissement de Promotion Sociale | estion des d                                        |                                     |            |
|--------------------------------------------------------------|-----------------------------------------------------|-------------------------------------|------------|
| GIFS 2023-2024 - G                                           | Sélection                                           | documents                           |            |
|                                                              | Absences                                            | Stages                              | FSE 21-28  |
|                                                              | Calcul d                                            | le la dotation                      | utilisée   |
| <b>CPEONS</b>                                                | Compléte                                            | er la Base de o                     | lonnées    |
| enseignement                                                 | Décla                                               | aration des docum                   | nents      |
| communes                                                     | Ecole                                               |                                     | Fac-similé |
| provinces                                                    | UTILIT                                              | AIRES                               |            |
| COCOT                                                        | Paiements par virement                              | e groupe                            | Sécurité   |
|                                                              | Grille d'encodage ETUDI/<br>Grille d'encodage INSCR | ANTS<br>IPTIONS                     | Securite   |
|                                                              | Grille d'encodage PROFE                             | ESSEURS                             | Système    |
|                                                              | Evénements Professeurs                              | angranniicə<br>)                    | Standard   |
|                                                              | Normalisation des adress                            | Master - Inscripti<br>ses Etudiants | ions 😤     |
| Assistance GIPS : 02 / 882.39.50                             | GIPS 2023 - Win 11                                  | 22 hite)                            |            |
| helpdesk.gips@cpeons.be Site Web Infos Gips                  | Base 4                                              | diagno:                             |            |

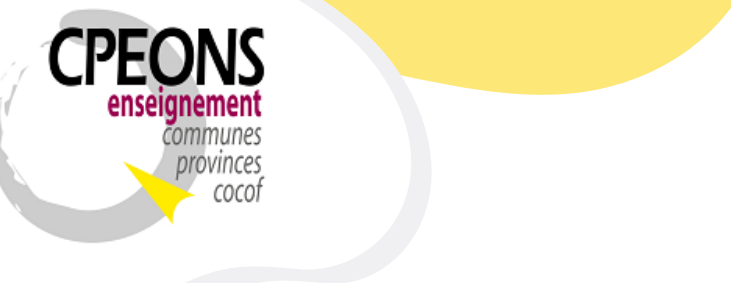

Bvd. Emile Bockstael, 122 – 1020 Bruxelles (5<sup>ème</sup> étage) 02 882 12 30 www.cpeons.be – cpeons@cpeons.be

- Entrer dans la zone « mot de passe du Maître Utilisateur » le mot de passe temporaire (valable 15 minutes) fournis par la cellule GIPS et appuyer sur « Enter ».

| Sécurité GIPS                                                   |                |         |                        |       |         |              |                                                               |                                                              |                                     |             |
|-----------------------------------------------------------------|----------------|---------|------------------------|-------|---------|--------------|---------------------------------------------------------------|--------------------------------------------------------------|-------------------------------------|-------------|
|                                                                 |                |         | Gestion                | de la | a sécur | ité d'accè   | es dans G                                                     | IPS                                                          |                                     |             |
| Par défaut, tout le monde à accè<br>Sélectionner Utilisateurs : | ès à tout le C | GIP S   |                        | ~     | Filtrer | Reset Filtre | Mot de passe d<br>****<br>Système de séc<br>vigueur dans l'ét | lu Maître Utilisateur :<br>urité d'accès en<br>ablissement : | Nouveau mot de pa<br>Confirmation : | isse :      |
| Little des des sites de Claudit                                 |                |         |                        |       |         |              |                                                               |                                                              | Changer le mo                       | t de passe  |
| Liste des domaines de Securite :                                | _              | Liste d | es interdictions (Voir | ):    |         | -0           | Définir les utili                                             | sateurs GIPS                                                 | du Maître L                         | Jtilisateur |
| Z DOMAINES -                                                    |                |         | UTILISATEURS           | *     | DOMAINE | -5 -         |                                                               |                                                              |                                     |             |
| ABSENCES                                                        |                | *       |                        |       |         |              |                                                               |                                                              |                                     |             |
|                                                                 |                |         |                        |       |         |              |                                                               |                                                              |                                     |             |
|                                                                 |                |         |                        |       |         |              |                                                               |                                                              |                                     |             |
|                                                                 |                |         |                        |       |         |              |                                                               |                                                              |                                     |             |
| DOCUMENT FAC SIMILE                                             |                |         |                        |       |         |              |                                                               | Pseudo :                                                     |                                     |             |
| DOTATION                                                        |                |         |                        |       |         |              |                                                               |                                                              |                                     |             |
| ENCODAGE POINT                                                  |                |         |                        |       |         |              |                                                               | Ancien mot de passe                                          |                                     |             |
| EPHEMERIDE                                                      | >              |         |                        |       |         |              |                                                               | Ancien mot de passe                                          |                                     |             |
| ETABLISSEMENT                                                   |                |         |                        |       |         |              |                                                               |                                                              |                                     |             |
| ETUDIANT                                                        |                |         |                        |       |         |              |                                                               | Nouveau mot de pas                                           | se :                                |             |
| FSE                                                             | >>             |         |                        |       |         |              |                                                               |                                                              |                                     |             |
| HISTORIQUE                                                      |                |         |                        |       |         |              |                                                               | Confirmation :                                               |                                     |             |
| HORAIRE                                                         |                |         |                        |       |         |              |                                                               |                                                              |                                     |             |
| INSCRIPTION                                                     |                |         |                        |       |         |              |                                                               | Channels and                                                 | 4                                   |             |
| JURYS                                                           |                |         |                        |       |         |              |                                                               | changer le mot                                               | de passe                            |             |
| ORGANISATION                                                    |                |         |                        |       |         |              |                                                               | derutinad                                                    | real                                |             |
| PAIEMENT                                                        |                |         |                        |       |         |              |                                                               |                                                              |                                     |             |
| PROFESSEUR                                                      |                |         |                        |       |         |              |                                                               |                                                              |                                     |             |
| S12                                                             |                |         |                        |       |         |              |                                                               |                                                              |                                     |             |
| STAGE                                                           |                |         |                        |       |         |              |                                                               |                                                              |                                     |             |
| STRUCTURE                                                       |                |         |                        |       |         |              |                                                               |                                                              |                                     |             |
|                                                                 |                |         |                        |       |         |              |                                                               |                                                              |                                     | 1+          |

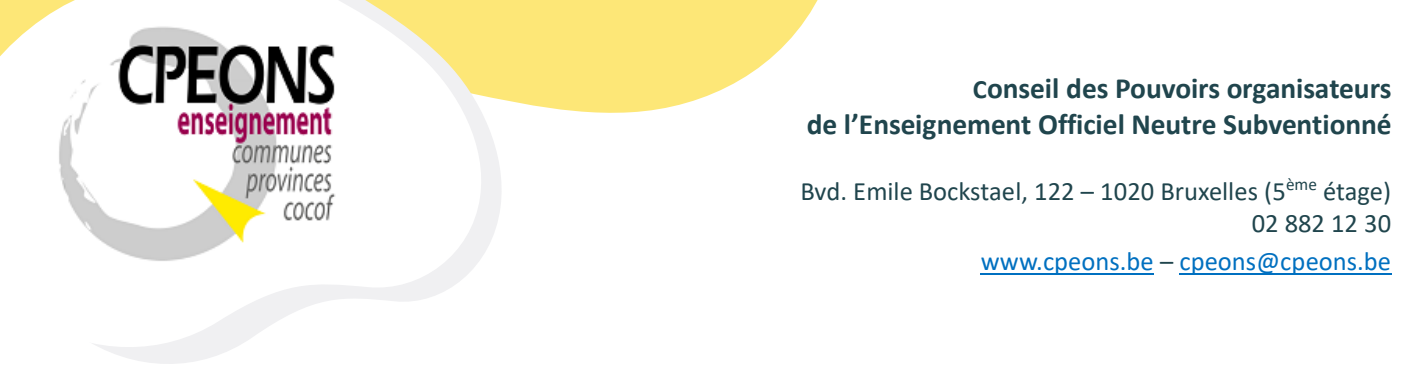

(1) Cocher la case « Système de sécurité d'accès en vigueur dans l'établissement, (2)
 Choisir un Nouveau mot de passe et confirmer celui-ci, (3) cliquer sur le bouton « Changer le mot de passe du Maître Utilisateur » et (4) cliquer sur le bouton « OK » de la fenêtre indiquant que votre mot de passe à bien été changé.

| ar défaut, tout le monde à ac | ccès à tout le | GIPS    |                         |     |                            |                   | Mot de pass                       | e du Maître Utilisateur : Nouveau mot de passe : |
|-------------------------------|----------------|---------|-------------------------|-----|----------------------------|-------------------|-----------------------------------|--------------------------------------------------|
| electionner Utilisateurs :    |                |         |                         | ~   | Filtrer                    | set Filtre        | 1<br>Système de s<br>vigueur dans | sécurité d'accès en la Confirmation :            |
| ste des domaines de Sécurité  |                | Liste d | les interdictions (Voir | ):  |                            |                   | Définir les                       | 3 Changer le mot de pass                         |
| DOMAINES                      |                | Liste   |                         |     | DOMAINES                   | -                 | Denni les                         | du Maître Utilisateur                            |
|                               |                | 2       | UTEIOATEURO             | *   | DOWAINES                   | •                 |                                   |                                                  |
| ADSENCES                      |                | *       |                         |     |                            |                   |                                   |                                                  |
|                               |                |         |                         |     |                            |                   |                                   |                                                  |
| CDITEDES DOINT                |                |         |                         |     |                            |                   |                                   |                                                  |
| DOCUMENT ECOLE                |                |         |                         |     |                            |                   |                                   |                                                  |
| DOCUMENT_ECOLE                |                |         |                         |     |                            |                   |                                   | Deaudo :                                         |
| DOCUMENT_FAC_SIMILE           |                |         |                         | - 4 | Module de sécurité d'accès |                   | ×                                 | F Seudo .                                        |
| DUTATION                      |                |         |                         |     |                            |                   | ~                                 |                                                  |
| ENCODAGE_POINT                |                |         |                         |     |                            |                   |                                   | Ancien mot de passe :                            |
| EPHEMERIDE                    |                |         |                         |     | Votre mot de parc          | a viant d'âtra m  | odifiá                            |                                                  |
| ETABLISSEMENT                 |                |         |                         |     | Votre mot de pass          | e vient u etre in | oume                              | Nouveau mot de passe :                           |
| ETUDIANT                      |                |         |                         |     |                            |                   |                                   |                                                  |
| FSE                           | >>             |         |                         |     |                            | _                 |                                   | Confirmation :                                   |
| HISTORIQUE                    |                |         |                         |     |                            | (                 | ок                                |                                                  |
| HORAIRE                       |                |         |                         |     |                            |                   |                                   |                                                  |
| INSCRIPTION                   |                |         |                         |     |                            |                   |                                   | Changer le mot de passe                          |
| JURYS                         |                |         |                         |     |                            |                   |                                   | de l'utilisateur                                 |
| ORGANISATION                  |                |         |                         |     |                            |                   |                                   |                                                  |
| PAIEMENT                      |                |         |                         |     |                            |                   |                                   |                                                  |
| PROFESSEUR                    |                |         |                         |     |                            |                   |                                   |                                                  |
| S12                           |                |         |                         |     |                            |                   |                                   |                                                  |
| STAGE                         |                |         |                         |     |                            |                   |                                   |                                                  |
| STRUCTURE                     |                |         |                         |     |                            |                   |                                   |                                                  |

- La sécurité est maintenant activée dans GIPS. Passer au point 4.

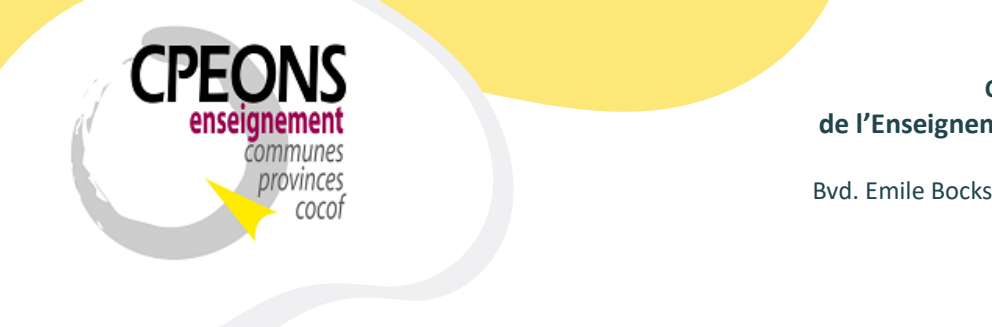

Bvd. Emile Bockstael, 122 – 1020 Bruxelles (5<sup>ème</sup> étage) 02 882 12 30 www.cpeons.be – cpeons@cpeons.be

4. Attribuer des identifiants (pseudo et mot de passe) aux utilisateurs.

La gestion de la sécurité dans GIPS doit être gérée par la direction de l'établissement !

- Ouvrir CipGips et cliquer sur le bouton « Sécurité »

| Gestion Informatisée d'un établis | sement de Promotion Sociale |                                                   |                        |              |          |  |  |  |
|-----------------------------------|-----------------------------|---------------------------------------------------|------------------------|--------------|----------|--|--|--|
| GIPS                              | 2023-2024 - G               | estion des c                                      | docun                  | nents        |          |  |  |  |
|                                   |                             | Sélection Edition de docume                       |                        |              |          |  |  |  |
|                                   |                             | Absences                                          | Stage                  | s FS         | SE 21-28 |  |  |  |
|                                   |                             | Calcul                                            | de la dota             | tion utilisé | 8        |  |  |  |
| <b>CP</b>                         | EONS                        | Complét                                           | ter la Base            | e de donnée  | es       |  |  |  |
| a er                              | seignement                  | Déc                                               | laration des           | documents    |          |  |  |  |
|                                   | communes                    | Ecole                                             |                        | Fac-si       | milé     |  |  |  |
|                                   | provinces                   | UTILI                                             | ITAIRES                |              |          |  |  |  |
|                                   | COCOT                       | Paiements par virement                            | te groupe<br>t         | 1            | Sécurité |  |  |  |
|                                   |                             | Grille d'encodage ETUD<br>Grille d'encodage INSCF | DIANTS<br>RIPTIONS     |              | Outline  |  |  |  |
|                                   |                             | Grille d'encodage PROF<br>Sections Régime 1 - ord | FESSEURS<br>ganigramme | s            | Systeme  |  |  |  |
|                                   |                             | Evénements Professeur                             | rs<br>Nactor In        | -            | Standard |  |  |  |
|                                   |                             | Normalisation des adres                           | sses Etudiar           | nts          | *        |  |  |  |
| Assistance GIPS                   | 5 : 02 / 882.39.50          | GIPS 2023 - Win 11<br>Version 04.03 - x86 (       | (32 bits)              | МВ           | ase      |  |  |  |
| helpdesk.gips@cpeons.be           | Site Web Infos Gips         | Base 4                                            |                        | diagnostic   |          |  |  |  |

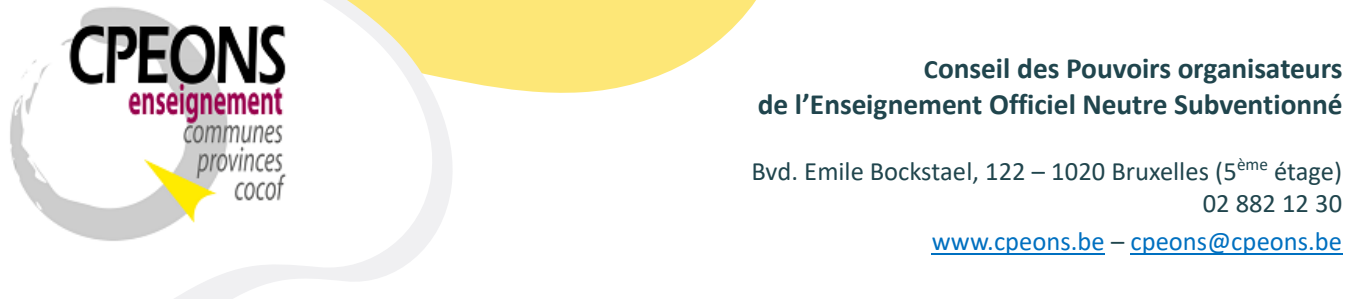

Entrer le mot de passe dans la zone « mot de passe du Maître Utilisateur » et appuyer sur « Enter ».

| urité GIPS                                                     |              |          |                       |       |         |              |                                                                                                    |       |
|----------------------------------------------------------------|--------------|----------|-----------------------|-------|---------|--------------|----------------------------------------------------------------------------------------------------|-------|
|                                                                |              |          | Gestion               | de l  | a sécur | ité d'accè   | ès dans GIPS                                                                                          |       |
| Par défaut, tout le monde à accè<br>électionner Utilisateurs : | es à tout le | GIPS     |                       | ~     | Filtrer | Reset Filtre | Mot de passe du Maître Utilisateur :<br>Système de sécurité d'accès en<br>vienne des l'établicacerste |       |
| iste des domaines de Sécurité :                                |              | l iste d | es interdictions (Voi | ir) - |         |              | Définir les utilisateurs GIPS                                                                         | passe |
| DOMAINES -                                                     |              | 4        | UTILISATEURS          | -     | DOMAINE | S 🗸          | du Maître Utilisa                                                                                     | teur  |
| ABSENCES                                                       |              | *        |                       |       |         |              |                                                                                                    |       |
| CEP                                                            |              |          |                       |       |         |              |                                                                                                    |       |
| CHARGER_POINT                                                  |              |          |                       |       |         |              |                                                                                                    |       |
| CRITERES_POINT                                                 |              |          |                       |       |         |              |                                                                                                    |       |
| DOCUMENT_ECOLE                                                 |              |          |                       |       |         |              |                                                                                                    |       |
| DOCUMENT_FAC_SIMILE                                            |              |          |                       |       |         |              | Pseudo :                                                                                              |       |
| DOTATION                                                       |              |          |                       |       |         |              |                                                                                                    |       |
| ENCODAGE_POINT                                                 |              |          |                       |       |         |              | Ancien mot de passe :                                                                                 |       |
| EPHEMERIDE                                                     | >            |          |                       |       |         |              |                                                                                                    |       |
| ETABLISSEMENT                                                  |              |          |                       |       |         |              | Nouveau mot de passe :                                                                                |       |
| ETUDIANT                                                       |              |          |                       |       |         |              |                                                                                                    |       |
| FSE                                                            | >>           |          |                       |       |         |              | Confirmation :                                                                                        |       |
| HISTORIQUE                                                     |              |          |                       |       |         |              |                                                                                                    |       |
| HORAIRE                                                        | _            |          |                       |       |         |              |                                                                                                    |       |
| INSCRIPTION                                                    |              |          |                       |       |         |              | Changer le mot de passe                                                                               |       |
|                                                                |              |          |                       |       |         |              | de l'utilisateur                                                                                      |       |
| DAIEMENT                                                       | -            |          |                       |       |         |              |                                                                                                    |       |
| PROFESSELID                                                    |              |          |                       |       |         |              |                                                                                                    |       |
| S12                                                            |              |          |                       |       |         |              |                                                                                                    |       |
| STAGE                                                          |              |          |                       |       |         |              |                                                                                                    |       |
|                                                                |              |          |                       |       |         |              |                                                                                                    |       |

02 882 12 30

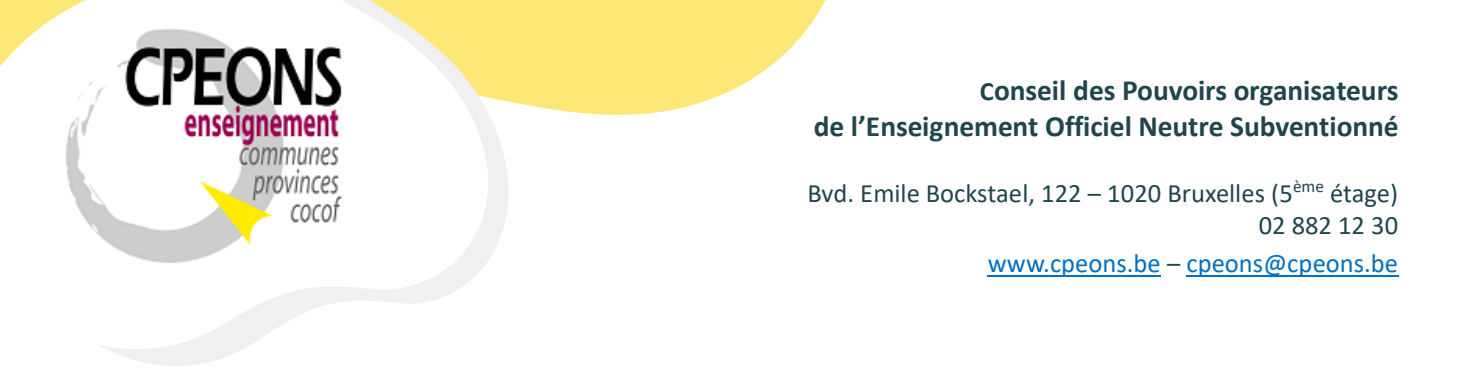

- Cliquer sur le bouton « définir les Utilisateur GIPS »

| Par défaut, tout le monde à accès à | tout le GIPS |                            |               |         |              | Mot de passe du Ma                            | aître Utilisateur : | Nouveau mot de passe :  |
|-------------------------------------|--------------|----------------------------|---------------|---------|--------------|-----------------------------------------------|---------------------|-------------------------|
| électionner Utilisateurs :          |              |                            | $\overline{}$ | Filtrer | Reset Filtre | Système de sécurité<br>vigueur dans l'établis | d'accès en 🔽        | Confirmation :          |
| ste des domaines de Sécurité :      | Liste        | des interdictions (Voir) : |               |         |              | Définir les utilisate                         | urs GIPS            | Changer le mot de passe |
| DOMAINES -                          | 4            | UTILISATEURS               | -             | DOMAINE | S 🚽          |                                               |                     | du Maitre Otilisateur   |
| ABSENCES                            | *            |                            |               |         |              |                                               |                     | L                       |
| CEP                                 |              |                            |               |         |              |                                               |                     |                         |
| CHARGER_POINT                       |              |                            |               |         |              |                                               |                     |                         |
| CRITERES_POINT                      |              |                            |               |         |              |                                               |                     |                         |
| DOCUMENT_ECOLE                      |              |                            |               |         |              |                                               |                     |                         |
| DOCUMENT_FAC_SIMILE                 |              |                            |               |         |              |                                               | Pseudo :            |                         |
| DOTATION                            |              |                            |               |         |              |                                               |                     |                         |
| ENCODAGE_POINT                      |              |                            |               |         |              |                                               | Ancien mot de passe | :                       |
| EPHEMERIDE                          | >            |                            |               |         |              |                                               |                     |                         |
| ETABLISSEMENT                       |              |                            |               |         |              |                                               | Nouveau met de pase |                         |
| ETUDIANT                            |              |                            |               |         |              |                                               | Nouveau mot de pass |                         |
| FSE                                 | >>           |                            |               |         |              |                                               |                     |                         |
| HISTORIQUE                          |              |                            |               |         |              |                                               | Confirmation :      |                         |
| HORAIRE                             |              |                            |               |         |              |                                               |                     |                         |
| INSCRIPTION                         |              |                            |               |         |              |                                               |                     |                         |
| JURYS                               |              |                            |               |         |              |                                               | Changer le mot o    | de passe                |
| ORGANISATION                        |              |                            |               |         |              |                                               | de l'utilisat       | eur                     |
| PAIEMENT                            |              |                            |               |         |              |                                               |                     |                         |
| PROFESSEUR                          |              |                            |               |         |              |                                               |                     |                         |
| S12                                 |              |                            |               |         |              |                                               |                     |                         |
| STAGE                               |              |                            |               |         |              |                                               |                     |                         |
| OTDUCTUDE                           |              |                            |               |         |              |                                               |                     |                         |

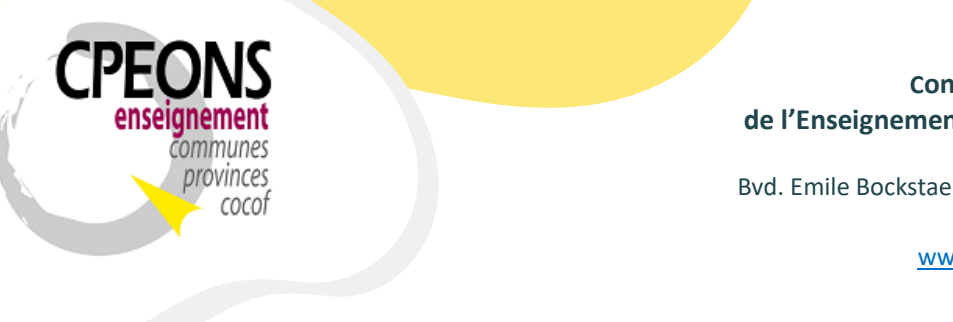

Bvd. Emile Bockstael, 122 – 1020 Bruxelles (5<sup>ème</sup> étage) 02 882 12 30 www.cpeons.be – cpeons@cpeons.be

- Indiquer les informations obligatoires (en rouge). (1) Saisir le nom de la session PC de l'utilisateur (exemple : prénom.nom). (2) Saisir un pseudo qui va identifier de façon unique l'utilisateur (12 caractères).
- (3) Le bouton « infos » explique comment attribuer un mot de passe pour SIEL.
- (4) Double-cliquer dans la zone mot de passe de l'utilisateur

| lisateurs GIPS                                                                                                    |                                                                                                    |                                                                                          |           |                             |
|----------------------------------------------------------------------------------------------------|----------------------------------------------------------------------------------------------------|------------------------------------------------------------------------------------------|-----------|-----------------------------|
|                                                                                                    | Définition des u                                                                                                    | itilisateurs GIPS                                                                        |           |                             |
| 1                                                                                                    | 2                                                                                                    | Infos                                                                                    |           |                             |
| Nom officiel d'utilisateur - Session PC<br>▶ GPS pas défir<br>*                                                                                                    | Adresse eMail Pseudo<br>ii gips                                                                                                    | Mot de passe Serveur SMTP<br>0<br>0                                                      | Port SMTP | Informations<br>obligatoire |
|                                                                                                    | 3<br>Informations<br>Pour Modifier les mot<br>'Mot de passe'.                                                                                                | x<br>s de passe, double-cliquez sur les zones<br>OK                                      |           |                             |
| Enr: H 4 1 sur 1 > H > Aucun filtre Recherch                                                                                                    | er                                                                                                    |                                                                                          |           |                             |
| La zone Adresse eMail permet d'envoyer le résultat des<br>Les zones SMTP_server et SMTP_port sont à compléte<br>informations techniques, sur base de votre nom d'utilisal<br>compléter ces deux zones. | : diagnostics aux utilisateurs les ayant sollicités<br>r uniquement si CipGips vous le demande. Habit<br>teur, dans les registres avant l'envoi de courriel. | uellement, le programme retrouve ces<br>S'il ne peut le faire, alors vous serez amenés à |           |                             |
|                                                                                                    |                                                                                                    |                                                                                          |           |                             |

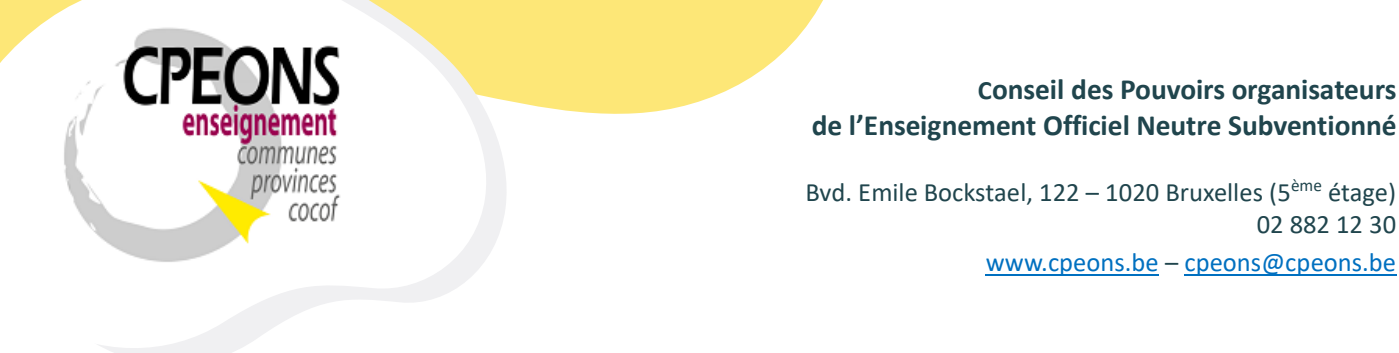

- Entrer un mot de passe basique et confirmer celui-ci (l'utilisateur pourra le changer luimême par la suite).
- Cliquer sur « OK »

|                                                                                        |                                                                       |                                                                                                    | Infos                  |                |           |              |
|----------------------------------------------------------------------------------------|-----------------------------------------------------------------------|----------------------------------------------------------------------------------------------------|------------------------|----------------|-----------|--------------|
| Nom officiel d'utilisateur - Session PC                                                | Adresse eMail                                                         | Pseudo                                                                                                    | Mot de passe           | Serveur SMTP   | Port SMTP | Informations |
|                                                                                        | ipas defini                                                           | gips                                                                                                    | 0                      |                |           | osilgatorie  |
| 2                                                                                      | ,                                                                     | 1                                                                                                    | ,                      |                | ,         |              |
|                                                                                        | N                                                                     | Matula anna                                                                                                    |                        |                |           |              |
|                                                                                        | Nouveau                                                               | Mot de passe                                                                                                    |                        |                |           |              |
|                                                                                        |                                                                       |                                                                                                    |                        |                |           |              |
|                                                                                        | Nou                                                                   | veau mot de passe : gip                                                                                                    | s                      |                |           |              |
|                                                                                        |                                                                       | Confirmation : gip                                                                                                    | s                      |                |           |              |
|                                                                                        |                                                                       | ,                                                                                                    |                        |                |           |              |
|                                                                                        |                                                                       |                                                                                                    | Ok Annu                | ller           |           |              |
|                                                                                        |                                                                       |                                                                                                    |                        |                |           |              |
|                                                                                        |                                                                       |                                                                                                    |                        |                |           |              |
|                                                                                        |                                                                       |                                                                                                    |                        |                |           |              |
|                                                                                        |                                                                       |                                                                                                    |                        |                |           |              |
|                                                                                        |                                                                       |                                                                                                    |                        |                |           |              |
|                                                                                        |                                                                       |                                                                                                    |                        |                |           |              |
| nr: H 🔺 1 sur 1 🕨 🕨 🕨 🔽 Aucun filtre                                                   | Rechercher                                                            |                                                                                                    |                        |                |           |              |
|                                                                                        |                                                                       |                                                                                                    |                        |                |           |              |
|                                                                                        |                                                                       |                                                                                                    |                        |                |           |              |
|                                                                                        |                                                                       | and a second discovery and the second second discovery of the second second sec |                        |                |           |              |
| a zone Adresse eMail permet d'envoyer le r                                             | ésultat des diagnostics aux utilis                                    | ateurs les ayant sollicites.                                                                                                    | ·                      |                |           |              |
| a zone Adresse eMail permet d'envoyer le r<br>es zones SMTP_server et SMTP_port sont : | ésultat des diagnostics aux utilis<br>à compléter uniquement si CipGi | ps vous le demande. Habit                                                                                                    | uellement, le programm | e retrouve ces |           |              |

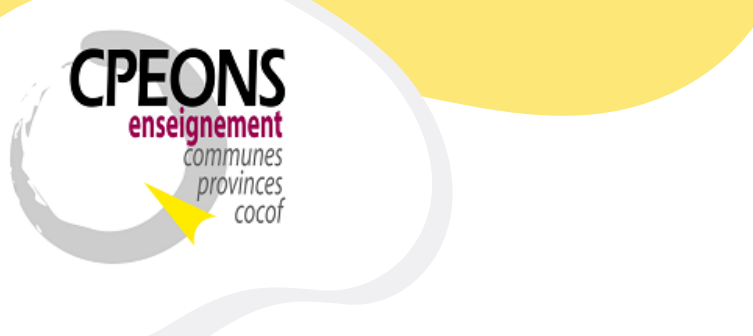

Bvd. Emile Bockstael, 122 – 1020 Bruxelles (5<sup>ème</sup> étage) 02 882 12 30 www.cpeons.be – <u>cpeons@cpeons.be</u>

- GIPS crypte le mot de passe et l'affiche à l'écran sous forme de chiffres. Dans l'exemple ci-dessous, le mot de passe « gips » est crypté en « 1246364360 ».
- Fournir ensuite le pseudo et le mot de passe à l'utilisateur. (Exemple : pseudo « gips » mot de passe « gips »)

|                                                                                                    | Défin                                                                                                    | ition des ເ                                                                     |                                                            | s GIPS                                    |           |              |
|----------------------------------------------------------------------------------------------------|----------------------------------------------------------------------------------------------------|---------------------------------------------------------------------------------|------------------------------------------------------------|-------------------------------------------|-----------|--------------|
| Nom officiel d'utilisateur - Session                                                                                                    | PC Adresse eMail                                                                                                    | Pseudo                                                                          | Mot de passe                                               | Serveur SMTP                              | Port SMTP | Informations |
| GIPS                                                                                                    | pas défini                                                                                                    | gips                                                                            | 1246364360                                                 |                                           |           | obligatoire  |
|                                                                                                    |                                                                                                    | Confirmatio                                                                     | on :  gips                                                 | Annuler                                   |           |              |
| r: K isur1 ► H + SAucun<br>zone Adresse eMail permet d'envoye<br>s zones SMTP_server et SMTP_port<br>prmations techniques, sur base de vot | r le résultat des diagnostics aux utilisat<br>sont à compléter uniquement si CipGips<br>re nom d'utilisateur, dans les registres a | eurs les ayant sollicités<br>vous le demande. Habi<br>vant l'envoi de courriel. | s.<br>tuellement, le program<br>S'il ne peut le faire, alc | me retrouve ces<br>rs vous serez amenés à |           |              |
| malátar con doux zonon                                                                                                    |                                                                                                    |                                                                                 |                                                            |                                           |           |              |

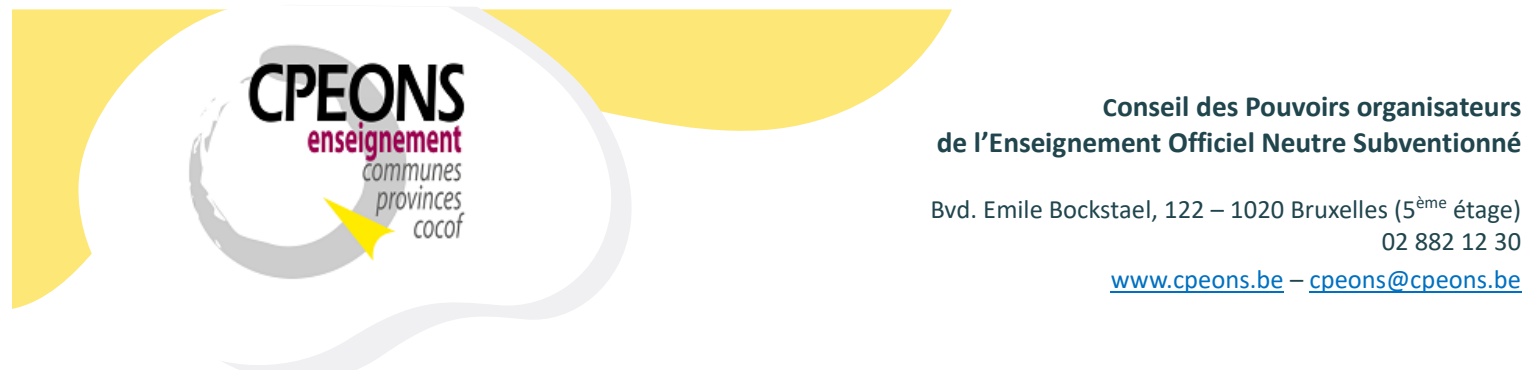

### 5. Changer le mot de passe utilisateur.

Chaque utilisateur peut changer lui-même son mot de passe SIEL comme ceci :

- Ouvrir CipGips et cliquer sur le bouton « Sécurité »

| Gestion Informatisée d'un établis | sement de Promotion Sociale                                 |                                                    |                            |                    |            |  |  |
|-----------------------------------|-------------------------------------------------------------|----------------------------------------------------|----------------------------|--------------------|------------|--|--|
| GIPS                              | 2023-2024 - G                                               | estion des d                                       | locur                      | nents              |            |  |  |
|                                   |                                                             | Sélection                                          | Editi                      | on de docu         | ments      |  |  |
|                                   | Absences                                                    | Stage                                              | es F                       | SE 21-28           |            |  |  |
|                                   |                                                             | Calcul de la dotation utilisée                     |                            |                    |            |  |  |
| <b>CP</b>                         | Compléter la Base de données<br>Déclaration des documents   |                                                    |                            |                    |            |  |  |
| enseignement                      |                                                             |                                                    |                            |                    |            |  |  |
|                                   | communes                                                    | Ecole                                              |                            | Fac-si             | imilé      |  |  |
| •                                 | provinces                                                   | UTILIT                                             | FAIRES                     |                    |            |  |  |
|                                   | COCOT                                                       | Changer les étudiants de<br>Paiements par virement | e groupe                   | 1                  | 0 é aunité |  |  |
|                                   |                                                             | Grille d'encodage ETUDI<br>Grille d'encodage INSCE |                            |                    | Securite   |  |  |
|                                   | Grille d'encodage PROF                                      |                                                    | Système                    |                    |            |  |  |
|                                   | Sections Régime 1 - organigrammes<br>Evénements Professeurs |                                                    |                            |                    |            |  |  |
|                                   |                                                             | Sections de Bachelier e<br>Normalisation des adres | t Master - I<br>ses Etudia | nscriptions<br>nts | *          |  |  |
| Assistance GIPS                   | 5 : 02 / 882.39.50 <b>?</b>                                 | GIPS 2023 - Win 11<br>Version 04.03 - x86 (        | 32 bits)                   | <b>Р</b> Ф В       | ase        |  |  |
| helpdesk.gips@cpeons.be           | Site Web Infos Gips                                         | Base 4                                             |                            |                    |            |  |  |

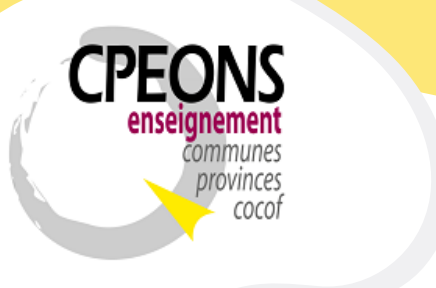

Bvd. Emile Bockstael, 122 – 1020 Bruxelles (5<sup>ème</sup> étage) 02 882 12 30 www.cpeons.be – <u>cpeons@cpeons.be</u>

- Dans les zones correspondantes, indiquer le pseudo, le mot de passe actuel (ancien mot de passe), le nouveau mot de passe et la confirmation du nouveau mot de passe.
- Puis, cliquer sur le bouton « Changer le mot de passe de l'utilisateur ».

|                                  |                |         | Gestion de                 | a sécui | ité d'accè   | s dans Gl                                                | PS                                                         |                                     |             |
|----------------------------------|----------------|---------|----------------------------|---------|--------------|----------------------------------------------------------|------------------------------------------------------------|-------------------------------------|-------------|
| Par défaut, tout le monde à acco | ès à tout le ( | GIPS    | ×                          | Filtrer | Reset Filtre | Mot de passe de<br>Système de sécr<br>vigueur dans l'éta | u Maître Utilisateur :<br>urité d'accès en<br>blissement : | Nouveau mot de pa<br>Confirmation : | isse :      |
| iste des domaines de Sécurité :  |                | Liste o | les interdictions (Voir) : |         |              | Définir les utilis                                       | ateurs GIPS                                                | Changer le mo                       | ot de passe |
| DOMAINES -                       |                |         | UTILISATEURS -             | DOMAIN  | FS -         |                                                          |                                                            | du Maître U                         | Jtilisateur |
| ABSENCES                         |                | *       |                            |         |              |                                                          |                                                            |                                     |             |
| CEP                              |                |         |                            |         |              |                                                          |                                                            |                                     |             |
| CHARGER POINT                    |                |         |                            |         |              |                                                          |                                                            |                                     |             |
| CRITERES POINT                   |                |         |                            |         |              |                                                          |                                                            |                                     |             |
| DOCUMENT ECOLE                   |                |         |                            |         |              |                                                          |                                                            |                                     |             |
| DOCUMENT FAC SIMILE              |                |         |                            |         |              |                                                          | Pseudo :                                                   |                                     |             |
| DOTATION                         |                |         |                            |         |              |                                                          |                                                            |                                     |             |
| ENCODAGE POINT                   |                |         |                            |         |              |                                                          | Ancien mot de pass                                         | a ·                                 |             |
| EPHEMERIDE                       | >              |         |                            |         |              |                                                          | Andien mot de pass                                         | · .                                 |             |
| ETABLISSEMENT                    |                |         |                            |         |              |                                                          |                                                            |                                     |             |
| ETUDIANT                         |                |         |                            |         |              |                                                          | Nouveau mot de pas                                         | se :                                |             |
| FSE                              | >>             |         |                            |         |              |                                                          |                                                            |                                     |             |
| HISTORIQUE                       |                |         |                            |         |              |                                                          | Confirmation :                                             |                                     |             |
| HORAIRE                          |                |         |                            |         |              |                                                          |                                                            |                                     |             |
| INSCRIPTION                      |                |         |                            |         |              |                                                          |                                                            |                                     |             |
| JURYS                            |                |         |                            |         |              |                                                          | Changer le mot                                             | de passe                            |             |
| ORGANISATION                     |                |         |                            |         |              |                                                          | de rutilisa                                                | iteur                               |             |
| PAIEMENT                         |                |         |                            |         |              |                                                          |                                                            |                                     |             |
| PROFESSEUR                       |                |         |                            |         |              |                                                          |                                                            |                                     |             |
| S12                              |                |         |                            |         |              |                                                          |                                                            |                                     |             |
| STAGE                            |                |         |                            |         |              |                                                          |                                                            |                                     |             |
| STRUCTURE                        |                |         |                            |         |              |                                                          |                                                            |                                     |             |

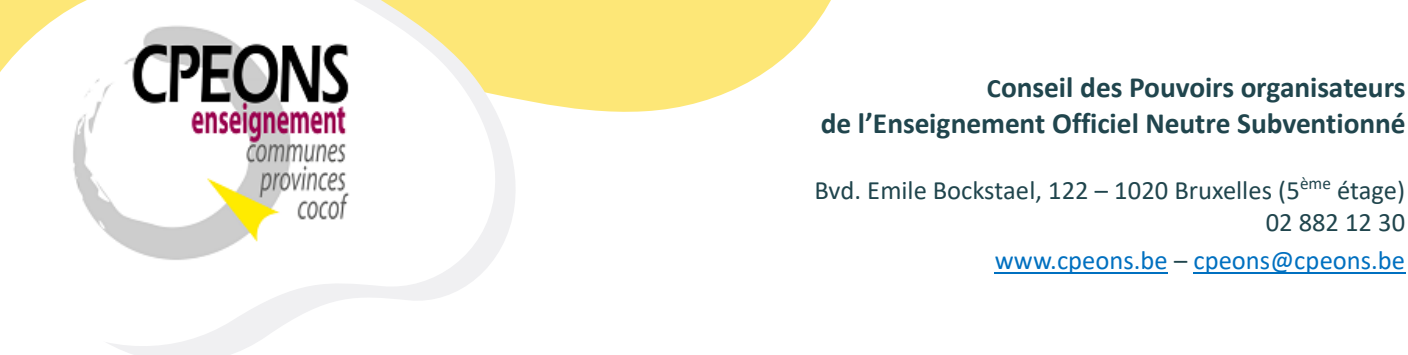

- Le programme indique que le mot de passe de l'utilisateur a bien été modifié. Dans l'exemple ci-dessous, le mot de passe « gips » de l'utilisateur « gips » a été changé en « gipstest ».
- Maintenant que l'utilisateur à son pseudo et son mot de passe personnelle, il peut utiliser le Web Service SIEL « Fiche étudiant » dans l'application « étudiants.mdb ».

| Caston de la sécurité d'accès dans CBPS         Par détaut, tout le monde à accès à tout le GIPS         Silectionner Utilisateurs:         Image: Caston de la sécurité         Document Jesse         OMAINES         Obsci de sécurité         UTULISATEURS         UTULISATEURS         ODOCUMENT ECOLE         Document FAC, SINNE         DOCUMENT ECOLE         DOCUMENT ECOLE                                                                                                    | Sécurité GIPS                                                                        |                    |                                                 |                                                   |                                                          |                                                              |                                    |                            |
|----------------------------------------------------------------------------------------------------|--------------------------------------------------------------------------------------|--------------------|-------------------------------------------------|---------------------------------------------------|----------------------------------------------------------|--------------------------------------------------------------|------------------------------------|----------------------------|
| Par défaut, tout le monde à accès à tout le GIPS       Mot de passe du Maître Utilisateur :       Noveau mot de passe :         Stiectionner Utilisateurs :       Filter       Paster de scoutié d'accès en uigueur dans l'établissement :       Definir les utilisateurs GIPS       Charger le mot de passe d'utilisateur GIPS         Absencess       OMAINES       UTILISATEURS       DOMAINES       Definir les utilisateurs GIPS       Charger le mot de passe d'utilisateur cipips vient d'être modifie!       Peudo:       Graper le mot de passe       Charger le mot de passe :       Graper le mot de passe :       Graper le mot |                                                                                      |                    | Gestion de                                      | la sécurité d'acc                                 | ès dans Gl                                               | PS                                                           |                                    |                            |
| Liste des domaines de Sécurité :<br>ABSENCES<br>CEP<br>CHARGER, POINT<br>DOCUMENT FAC, SMILE<br>DOCUMENT FAC, SMILE<br>STAGE                                                                                                    | Par défaut, tout le monde à acc<br>Sélectionner Utilisateurs :                       | cès à tout le GIPS | 5                                               | Filtrer Reset Filtre                              | Mot de passe de<br>Système de sécr<br>vigueur dans l'éta | u Maître Utilisateur :<br>urité d'accès en<br>ublissement :  | Nouveau mot de p<br>Confirmation : | asse :                     |
| CHARGER_POINT<br>CRITERES_POINT<br>DOCUMENT_FAC_SIMILE<br>DOCUMENT_FAC_SIMILE<br>DOTATION<br>ENCODAGE_POINT<br>EPHEMERIDE<br>ETABLISSEMENT<br>ETTODIANT<br>FSE<br>HISTORIQUE<br>HORAIRE<br>INSCRIPTION<br>JURYS<br>ORGANISATION<br>PAIEMENT<br>PROFESSEUR<br>S12<br>STAGE                                                                                                    | Liste des domaines de Sécurité<br>DOMAINES -<br>ABSENCES<br>CEP                      | : List             | te des interdictions (Voir) :<br>UTILISATEURS • | DOMAINES -                                        | Définir les utilis                                       | sateurs GIPS                                                 | Changer le m<br>du Maître          | ot de passe<br>Utilisateur |
| ENCODAGE POINT         EPHEMERIDE         ETABLISSEMENT         ETUDIANT         FSE         HISTORIQUE         HORAIRE         INSCRIPTION         JURYS         ORGANISATION         PAGFESSEUR         S12         S12         S12         S12                                                                                                    | CHARGER_POINT<br>CRITERES_POINT<br>DOCUMENT_ECOLE<br>DOCUMENT_FAC_SIMILE<br>DOTATION |                    | Module d                                        | le sécurité d'accès                               | ×                                                        | Pseudo :<br>gips                                             |                                    |                            |
| HISTORIQUE HORAIRE INSCRIPTION JURYS ORGANISATION PAIEMENT PROFESSEUR S12 STAGE                                                                                                    | ENCODAGE_POINT<br>EPHEMERIDE<br>ETABLISSEMENT<br>ETUDIANT<br>FSE                     | >                  | 0                                               | Le mot de passe de l'utilisateur <gips> vi</gips> | ent d'être modifié !                                     | Ancien mot de pass<br>gips<br>Nouveau mot de pas<br>gipstest | e :<br>sse :                       |                            |
| ORGANISATION       PAIEMENT       PROFESSEUR       \$12       STAGE                                                                                                    | HISTORIQUE<br>HORAIRE<br>INSCRIPTION<br>JURYS                                        |                    |                                                 |                                                   | ОК                                                       | Confirmation :<br>gipstest<br>Changer le mot                 | de passe                           |                            |
| STAGE                                                                                                    | ORGANISATION<br>PAIEMENT<br>PROFESSEUR<br>S12                                        |                    |                                                 |                                                   |                                                          |                                                              |                                    |                            |
| STRUCTURE                                                                                                    | STAGE<br>STRUCTURE                                                                   |                    |                                                 |                                                   |                                                          |                                                              |                                    | <b>₽</b> •                 |

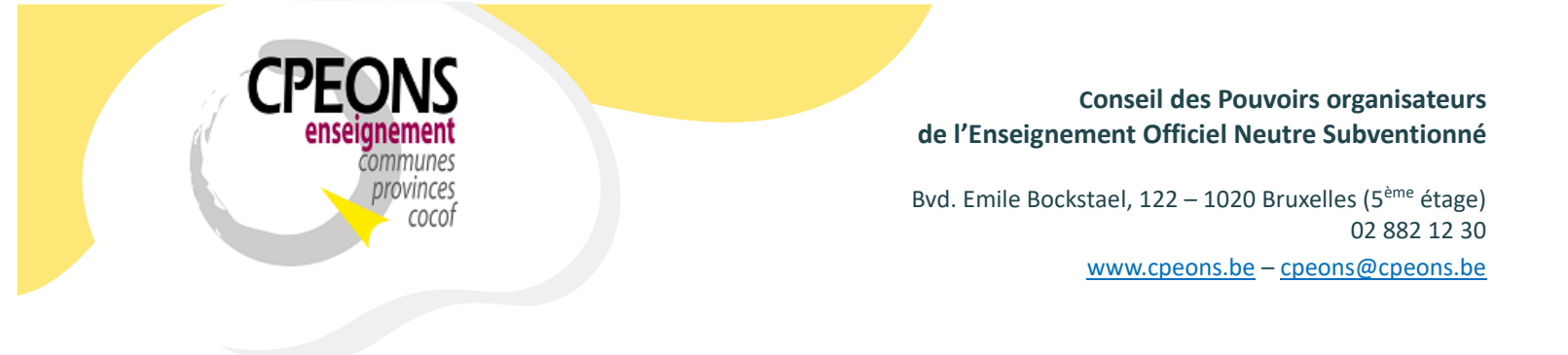

- 6. Rechercher et enregistrer des étudiants (Fiche).
  - Ouvrir l'application « étudiants.mdb » et cliquer sur le bouton « Web Services SIEL ».

| Gestion Informatisée d'un établissement de Promotion Sociale |                                                                                                  |  |  |
|--------------------------------------------------------------|--------------------------------------------------------------------------------------------------|--|--|
| GIPS 2023-2024 - G                                           | estion des Étudiants                                                                             |  |  |
|                                                              | Signalétique Étudiants                                                                           |  |  |
|                                                              | Récupération des étudiants des années antérieures                                                |  |  |
| CDEONIC                                                      | <ul> <li>○ l'année dernière</li> <li>○ les cinq dernières années</li> <li>Contrôle DI</li> </ul> |  |  |
| <b>CPEONS</b><br>enseignement<br>communes                    | Listes Groupes                                                                                   |  |  |
|                                                              | Listes Étudiants + C.E.P.                                                                        |  |  |
| provinces                                                    | Étudiants à compter                                                                              |  |  |
|                                                              | Gestion Financière                                                                               |  |  |
|                                                              | Web Services SIEL                                                                                |  |  |
|                                                              | Grille d'encodage FSE                                                                            |  |  |
| Assistance GIPS : 02 / 882.39.50                             | GIPS 2023 - Win 11<br>Version 24.03 - x86 (32 bits)                                              |  |  |
| helpdesk.gips@cpeons.be Site Web Infos Gips                  | W:\ec232024.mdb                                                                                  |  |  |

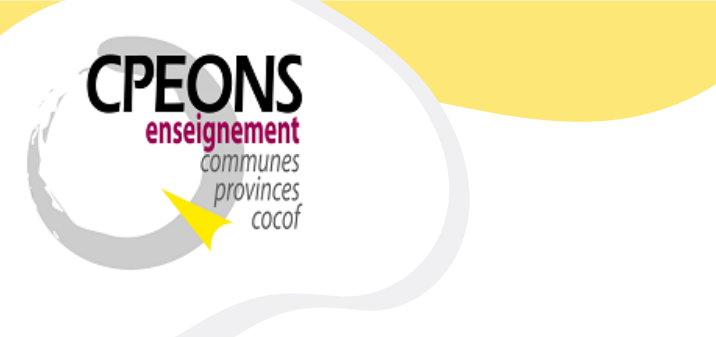

Bvd. Emile Bockstael, 122 – 1020 Bruxelles (5<sup>ème</sup> étage) 02 882 12 30 www.cpeons.be – cpeons@cpeons.be

- L'écran est par défaut en « Lecture seule ».
- Pour passer en mode « édition », indiquer les identifiants (pseudo et mot de passe), attribué (voir point 4) et modifié (voir point 5) au préalable, dans les zones correspondantes.
- Puis, appuyer sur la touche « Enter » ou cliquer sur le bouton « Connexion ».

| Gestion de l'envoi des données SIEL |                           |                         |               |            |                |                 |            |
|-------------------------------------|---------------------------|-------------------------|---------------|------------|----------------|-----------------|------------|
|                                     | SIEL W                    | leb Services            | s - Fiche     | e étudiant |                | Lect            | ure Seule  |
| NISS DETAILS                        |                           |                         |               |            |                |                 |            |
| Etudiants GIPS à rechercher :       | Tous à OUI Tous à NON     | Résultats de la recherc | he par NISS : |            |                | Tous à OU       | Tous à NON |
| Id_Etud Sexe Nom, Prénom            | Date Naissance<br>NISS    | ld_Etud<br>CFNUM        | Sexe          | Nom        | Prénom         | Date Naissance  | NISS       |
| EST test, A, B                      | 01/01/1990<br>90010198765 |                         |               |            |                |                 |            |
| 23-00075 F TEST2 test2              | 31/12/1995<br>95123112345 |                         |               |            |                |                 |            |
|                                     |                           |                         |               |            |                |                 |            |
|                                     |                           |                         |               |            |                |                 |            |
|                                     |                           |                         |               |            |                |                 |            |
|                                     |                           |                         |               |            |                |                 |            |
|                                     |                           |                         |               |            |                |                 |            |
|                                     |                           |                         |               |            |                |                 |            |
|                                     |                           |                         |               |            |                |                 |            |
|                                     |                           |                         |               |            |                |                 |            |
| Rechercher étudiants                | v                         |                         |               |            | Pseudo<br>gips | ):              |            |
| Rechercher Etudiants                |                           | Enregistrer Etudi       | ants          |            | Mot de         | passe :         |            |
| (50 Maximum)                        |                           | et CFNUM                |               |            | Cor            | nexion Déconnex | ion        |

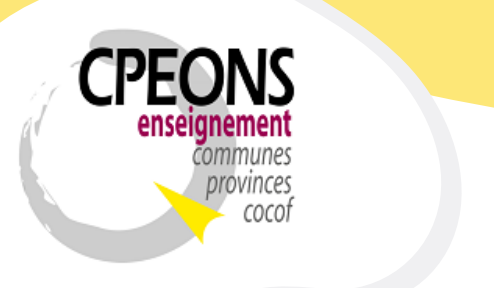

Bvd. Emile Bockstael, 122 – 1020 Bruxelles (5<sup>ème</sup> étage) 02 882 12 30 www.cpeons.be – cpeons@cpeons.be

Une fois en mode « édition », la recherche et l'enregistrement des étudiants peux s'effectuer soit par « NISS » (Numéro National), soit par « Détails » (Nom, Prénom, Date de Naissance et Sexe) !

Pour info, la recherche est limitée à 50 étudiants maximum. C'est-à-dire que :

- Si la sélection est inférieure à 50 (par exemple 30), la recherche se fera sur les 30 étudiants sélectionnés.
- Si la sélection est supérieure à 50 (par exemple 100 ou « Tous à OUI »), la recherche se fera sur les 50 premiers étudiants sélectionnés.
- Si aucun étudiant n'est sélectionné, la recherche se fera sur les 50 premiers étudiants de la liste ou l'ensemble de la liste si celle-ci est inférieure à 50.

Pourquoi cette limite ? Parce que le délai de la recherche peut varier selon l'équipement informatique d'un établissement.

Par exemple :

- Si la recherche d'un étudiant dure 2 secondes et que l'on sélectionne 50 étudiants, cela fait 100 secondes (1 minute 40 secondes) d'attente pour avoir les résultats.
- Si la recherche d'un étudiant dure 5 secondes et que l'on sélectionne 50 étudiants, cela fait 250 secondes (4 minutes 10 secondes) d'attente pour avoir les résultats.

• ...

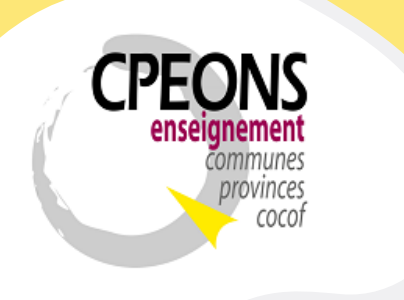

Bvd. Emile Bockstael, 122 – 1020 Bruxelles (5<sup>ème</sup> étage) 02 882 12 30 www.cpeons.be – cpeons@cpeons.be

## 6.1. Par NISS

Les étudiants disponibles dans cet onglet sont ceux qui possède un Numéro National dans GIPS.

- Sélectionner le ou les étudiants à rechercher dans la partie gauche « Etudiants GIPS à rechercher »
- Puis, cliquer sur le bouton « Rechercher Etudiants (50 Maximum) »

| Gestion de l'envoi des données SIEL |             |                    |                         |               |          |        |                  |               |
|-------------------------------------|-------------|--------------------|-------------------------|---------------|----------|--------|------------------|---------------|
|                                     |             | SIEL W             | leb Services            | s - Fiche     | étudiant | :      | Mode : I         | Édition École |
| NISS DETAILS                        |             |                    |                         |               |          |        |                  |               |
| Etudiants GIPS à rechercher :       | Tous à OUI  | Tous à NON         | Résultats de la recherc | he par NISS : |          |        | Tous à OU        | II Tous à NON |
| Id_Etud Sexe Nom, Prénom            | Date I      | Naissance<br>NISS  | ld_Etud<br>CFNUM        | Sexe          | Nom      | Prénom | Date Naissance   | NISS          |
| Z3-00071 M                          | 01/<br>9001 | 01/1990<br>0198765 |                         |               |          |        |                  |               |
|                                     | 31/<br>9512 | 12/1995<br>3112345 |                         |               |          |        |                  |               |
|                                     |             |                    |                         |               |          |        |                  |               |
|                                     |             |                    |                         |               |          |        |                  |               |
|                                     |             |                    |                         |               |          |        |                  |               |
|                                     |             |                    |                         |               |          |        |                  |               |
|                                     |             |                    |                         |               |          |        |                  |               |
|                                     |             |                    |                         |               |          |        |                  |               |
|                                     |             |                    |                         |               |          |        |                  |               |
|                                     |             |                    |                         |               |          |        |                  |               |
| Rechercher étudiants                | ~           |                    |                         |               |          | Pseud  | D:               |               |
| Rechercher Etudiants                |             |                    | Enregistrer Etudi       | ants          |          | Mot de | passe :          |               |
| (50 Maximum)                        |             |                    | et CFNUM                |               |          | Co     | nnexion Déconnex | tion          |

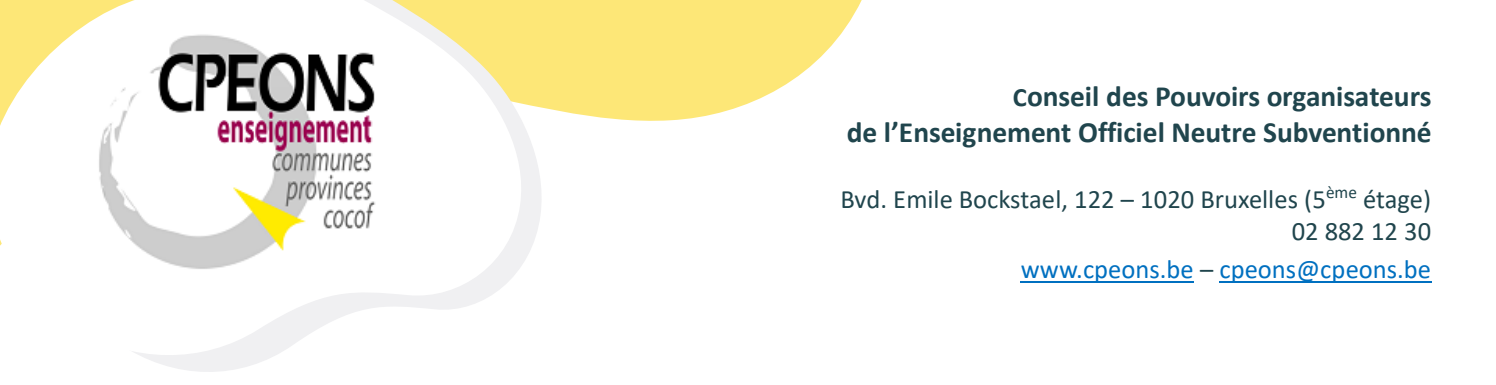

- Le message « Veuillez patienter » s'affiche !

| Gestion de l'envoi des données SIEL                          |                           |                                                                               |                                             |
|--------------------------------------------------------------|---------------------------|-------------------------------------------------------------------------------|---------------------------------------------|
|                                                              | SIEL                      | Veb Services - Fiche étudiant                                                 | Mode : Édition École                        |
| NISS DETAILS                                                 |                           |                                                                               |                                             |
| Etudiants GIPS à rechercher :                                | Tous à OUI Tous à NON     | Résultats de la recherche par NISS :                                          | Tous à OUI Tous à NON                       |
| Id_Etud Sexe Nom, Prénom                                     | Date Naissance<br>NISS    | Id_Etud Sexe Nom Prénom<br>CFNUM                                              | Date Naissance NISS                         |
| Z3-00071 M TEST test, A, B                                   | 01/01/1990<br>90010198765 |                                                                               |                                             |
| 23-00075 F TEST2 test2                                       | 31/12/1995<br>95123112345 | Patientez X                                                                   |                                             |
|                                                              |                           | Veuillez patienter durant la recherche des<br>Etudiants par NISS !<br>0':04'' |                                             |
| Rechercher étudiants<br>Rechercher Etudiants<br>(50 Maximum) |                           | Enregistrer Etudiants<br>et CFNUM                                             | do :<br>de passe :<br>Connexion Déconnexion |

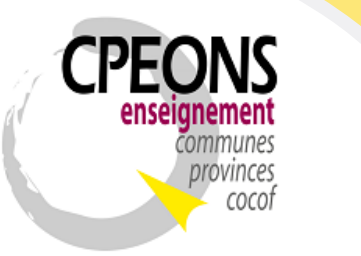

Bvd. Emile Bockstael, 122 – 1020 Bruxelles (5<sup>ème</sup> étage) 02 882 12 30 www.cpeons.be – cpeons@cpeons.be

- Les résultats de la recherche s'affichent dans la partie droite de l'écran « Résultats de la recherche par NISS »
- Chaque résultat d'étudiants affiche les informations de la Base de données GIPS, les informations retrouvées au RN (Registre National) et les informations retrouvées à la FWB (Fédération Wallonie Bruxelles).

| Gestion de l'envoi des données SIEL  |                           |                                        |                              |                                         |                                                                            |
|--------------------------------------|---------------------------|----------------------------------------|------------------------------|-----------------------------------------|----------------------------------------------------------------------------|
|                                      | SIEL W                    | /eb Services -                         | Fiche é                      | tudiant                                 | Mode : Édition École                                                       |
| NISS DETAILS                         |                           |                                        |                              |                                         |                                                                            |
| Etudiants GIPS à rechercher :        | Tous à OUI Tous à NON     | Résultats de la recherche p            | ar NISS :                    |                                         | Tous à OUI Tous à NON                                                      |
| Id_Etud Sexe Nom, Prénom             | Date Naissance<br>NISS    | ld_Etud<br>CFNUM                       | Sexe                         | Nom Prénom                              | Date Naissance NISS                                                        |
| Z3-00071 F                           | 01/01/1990<br>90010198765 | GIPS<br>23-00071<br>1234567-89<br>RN : | F TEST<br>F TEST             | test, A, B<br>test, Aline, Brigitte     | 01/01/1990 90010198765<br>01/01/1990 90010198765                           |
| 23-00075 M TEST2 test2               | 31/12/1995<br>95123112345 | 23-00075 RN :                          | F TEST<br>M TEST2<br>M TEST2 | test, Aline, Brigitte<br>test2<br>test2 | 01/01/1990 90010198765<br>31/12/1995 95123112345<br>31/12/1995 95123112345 |
|                                      |                           | FWD                                    |                              |                                         |                                                                            |
|                                      |                           |                                        |                              |                                         |                                                                            |
|                                      |                           |                                        |                              |                                         |                                                                            |
| Rechercher étudiants                 | V                         |                                        |                              | Pseudo<br>Mot de                        | :                                                                          |
| Rechercher Etudiants<br>(50 Maximum) |                           | Enregistrer Etudiants<br>et CFNUM      |                              | Con                                     | nexion Déconnexion                                                         |

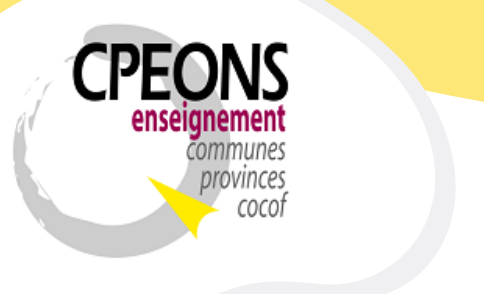

Bvd. Emile Bockstael, 122 – 1020 Bruxelles (5<sup>ème</sup> étage) 02 882 12 30 www.cpeons.be – cpeons@cpeons.be

 S'il y a un CFNUM (en vert) et des informations dans la partie FWB, cela signifie que l'étudiant est déjà connu dans la base de données de la FWB.
 Dans ce cas, après sélection, seul le CFNUM sera récupéré dans la base de données GIPS lors du clic sur le bouton « Enregistrer Etudiants et CFNUM ».

| Gestion de l'envoi des données SIEL |                           |                              |                    |                                     |                          |                            |
|-------------------------------------|---------------------------|------------------------------|--------------------|-------------------------------------|--------------------------|----------------------------|
|                                     | SIEL W                    | Veb Services ·               | Fiche étud         | liant                               | Mode                     | Édition École              |
| NISS DETAILS                        |                           |                              |                    |                                     |                          |                            |
| Etudiants GIPS à rechercher :       | Tous à OUI Tous à NON     | Résultats de la recherche    | par NISS :         |                                     | Tous à                   | OUI Tous à NON             |
| Id_Etud Sexe Nom, Prénom            | Date Naissance<br>NISS    | Id_Etud<br>CFNUM             | Sexe Nom           | Prénom                              | Date Naissance           | NISS                       |
| 23-00071 F TEST test, A, B          | 01/01/1990<br>90010198765 | GIPS<br>23-00071 RN :        | F TEST<br>F TEST   | test, A, B<br>test, Aline, Brigitte | 01/01/1990<br>01/01/1990 | 90010198765<br>90010198765 |
| 23-00075 M TEST2 test2              | 31/12/1995                | FWB                          | F TEST             | test, Aline, Brigitte               | 01/01/1990               | 90010198765                |
|                                     | 95123112345               | GIPS<br>23-00075 RN :<br>FWB | M TEST2<br>M TEST2 | test2<br>test2                      | 31/12/1995<br>31/12/1995 | 95123112345<br>95123112345 |
|                                     |                           |                              |                    |                                     |                          |                            |
|                                     |                           |                              |                    |                                     |                          |                            |
|                                     |                           |                              |                    |                                     |                          |                            |
|                                     |                           |                              |                    |                                     |                          |                            |
|                                     |                           |                              |                    |                                     |                          |                            |
|                                     |                           |                              |                    |                                     |                          |                            |
| Rechercher étudiants                |                           |                              |                    | Pseudo                              |                          |                            |
|                                     | ~                         |                              |                    |                                     |                          |                            |
| Rechercher Etudiants                |                           | Enregistrer Etudiant         | s                  | Mot de p                            | basse :                  | <b>•••</b>                 |
| (50 Maximum)                        |                           | et CFNUM                     |                    | Conr                                | exion Déconr             | nexion                     |

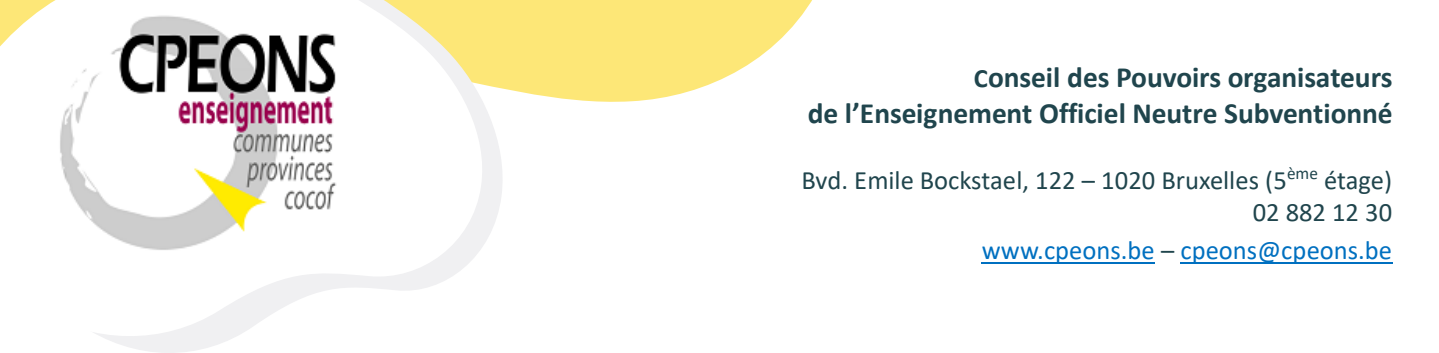

 S'il n'y a pas de CFNUM et aucunes informations dans la partie FWB, cela signifie que l'étudiant n'est pas connu dans la base de données de la FWB. Dans ce cas, si les informations entre le RN et GIPS sont correcte, alors lors du clic sur le bouton « Enregistrer Etudiants et CFNUM », le logiciel enregistrera l'étudiant à la FWB et récupérera dans la base de données GIPS le CFNUM créé lors de cet enregistrement à la FWB.

| Gestion de l'envoi des données SIEL  |                           |                                       |           |             |                                     |                          |                            |
|--------------------------------------|---------------------------|---------------------------------------|-----------|-------------|-------------------------------------|--------------------------|----------------------------|
|                                      | SIEL W                    | /eb Services -                        | Fiche     | étudia      | nt                                  | Mode                     | : Édition École            |
| NISS DETAILS                         |                           |                                       |           |             |                                     |                          |                            |
| Etudiants GIPS à rechercher :        | Tous à OUI Tous à NON     | Résultats de la recherche p           | ar NISS : |             |                                     | Tous à                   | OUI Tous à NON             |
| Id_Etud Sexe Nom, Prénom             | Date Naissance<br>NISS    | Id_Etud<br>CFNUM                      | Sexe      | Nom         | Prénom                              | Date Naissance           | NISS                       |
| Z3-00071 F                           | 01/01/1990<br>90010198765 | GIPS<br>23-00071<br>1234567-89<br>FMF | F TES     | Г<br>Г<br>- | test, A, B<br>test, Aline, Brigitte | 01/01/1990<br>01/01/1990 | 90010198765<br>90010198765 |
| 23-00075 M TEST2 test2               | 31/12/1995<br>95123112345 | GIPS 23-00075 DW                      | F TES     | 2           | test, Aline, Brigitte               | 01/01/1990               | 90010198765<br>95123112345 |
|                                      |                           | FWB                                   | M TES     | 2           | test2                               | 31/12/1995               | 95123112345                |
|                                      |                           |                                       |           |             |                                     |                          |                            |
| Rechercher étudiants                 | $\checkmark$              |                                       | _         |             | Pseudo<br>Mot de                    | :<br>passe :             |                            |
| Rechercher Etudiants<br>(50 Maximum) |                           | Enregistrer Etudiants<br>et CFNUM     |           |             | Con                                 | nexion Décon             | nexion                     |

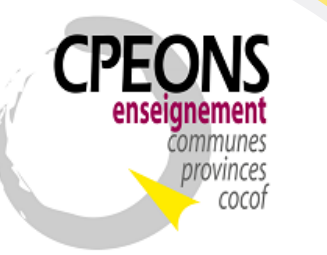

Bvd. Emile Bockstael, 122 – 1020 Bruxelles (5<sup>ème</sup> étage) 02 882 12 30 www.cpeons.be – cpeons@cpeons.be

 S'il y a une erreur entre les données GIPS et RN, il faut modifier les données dans le signalétique étudiant dans GIPS car les données du RN sont les bonnes (référence fiable).
 Dans l'exemple ci-dessous, il faut pour l'étudiant « 23-00075 » changer son nom « TEST2 » en « TEST3 » dans le signalétique étudiant dans GIPS avant de l'enregistrer.

| Gestion de l'envoi des données SIEL |                           |                                           |                  |                                     |                                          |              |
|-------------------------------------|---------------------------|-------------------------------------------|------------------|-------------------------------------|------------------------------------------|--------------|
|                                     | SIEL W                    | /eb Services -                            | Fiche étudian    | it                                  | Mode : Éditio                            | n École      |
| NISS DETAILS                        |                           |                                           |                  |                                     |                                          |              |
| Etudiants GIPS à rechercher :       | Tous à OUI Tous à NON     | Résultats de la recherche p               | par NISS :       |                                     | Tous à OUI                               | ous à NON    |
| Id_Etud Sexe Nom, Prénom            | Date Naissance<br>NISS    | ld_Etud<br>CFNUM                          | Sexe Nom         | Prénom                              | Date Naissance NISS                      | ;            |
| 23-00071 F TEST test, A, B          | 01/01/1990<br>90010198765 | GIPS :<br>23-00071 RN :<br>1234567-89 FMP | F TEST<br>F TEST | test, A, B<br>test, Aline, Brigitte | 01/01/1990 9001019<br>01/01/1990 9001019 | 3765<br>8765 |
| 23-00075 M TEST2 test2              | 31/12/1995<br>95123112345 | GIPS                                      | M TEST           | test, Aline, Brigitte               | 01/01/1990 9001019                       | 2345         |
|                                     |                           | 23-00075 RN :                             | M TEST2          | test2                               | 31/12/1995 9512311                       | 2345         |
|                                     |                           |                                           | 1I               |                                     |                                          |              |
|                                     |                           |                                           |                  |                                     |                                          |              |
|                                     |                           |                                           |                  |                                     |                                          |              |
|                                     |                           |                                           |                  |                                     |                                          |              |
|                                     |                           |                                           |                  |                                     |                                          |              |
|                                     |                           |                                           |                  |                                     |                                          |              |
|                                     |                           |                                           |                  |                                     |                                          |              |
| Rechercher étudiants                |                           | ][                                        |                  | Pseudo :                            |                                          |              |
|                                     | $\checkmark$              |                                           |                  | Mot de p                            | asse :                                   |              |
| Rechercher Etudiants                |                           | Enregistrer Etudiants                     |                  |                                     |                                          | <b>1</b>     |
|                                     |                           | eternom                                   |                  | Conn                                | exion Déconnexion                        |              |

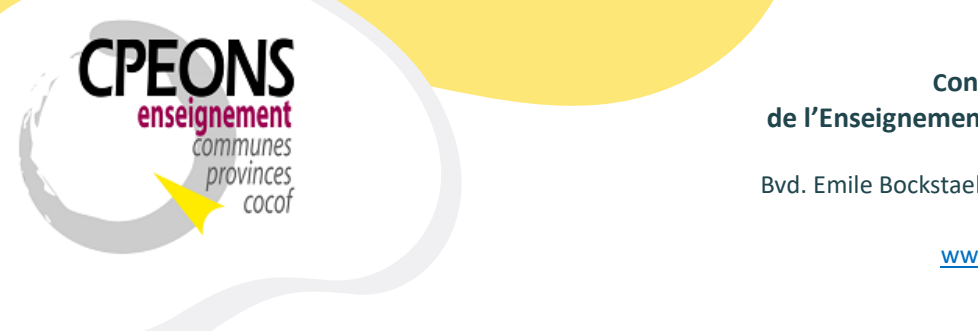

Bvd. Emile Bockstael, 122 – 1020 Bruxelles (5<sup>ème</sup> étage) 02 882 12 30 www.cpeons.be – <u>cpeons@cpeons.be</u>

 En cas d'erreurs retournées par les webservices SIEL, un état d'erreur sera généré avec les explications de l'erreur ou des erreurs.
 Exemple de l'état généré en cas d'erreur de recherche d'étudiants par NISS :

| E WS SIEL Erreurs Reche | ercher                     |                      |                    | - 0          |
|-------------------------|----------------------------|----------------------|--------------------|--------------|
| Listes des err          | eurs de la recherche des e | étudiants par NISS : |                    |              |
| ld_Etud                 | Nom, Prénom                | Code Erreur          | Description Erreur |              |
|                         |                            |                      |                    |              |
|                         |                            |                      |                    | Page 1 sur 1 |
|                         |                            |                      |                    |              |
|                         |                            |                      |                    |              |
|                         |                            |                      |                    |              |

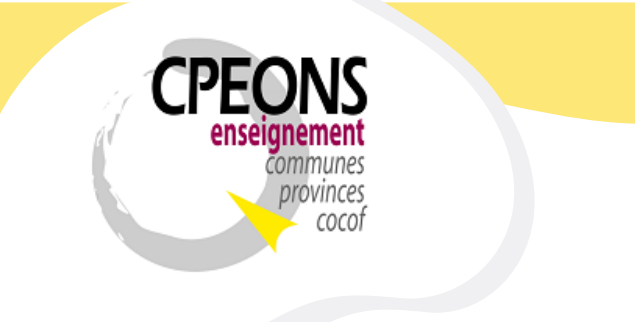

Bvd. Emile Bockstael, 122 – 1020 Bruxelles (5<sup>ème</sup> étage) 02 882 12 30 www.cpeons.be – cpeons@cpeons.be

## 6.2. Par Détails

- Cliquer sur l'onglet « DETAILS »

Les étudiants disponibles dans cet onglet sont ceux qui ne possède pas de Numéro National dans GIPS. La recherche s'effectue donc par Nom, Prénom, date de Naissance et sexe (par défaut).

Il y a possibilité de retirer un ou plusieurs critères de recherche si pas de résultat retourné. Par exemple, décocher la date de naissance.

| Gestion de l'envoi des données SIEL                                                                                         |                                                                     |                                   |
|----------------------------------------------------------------------------------------------------|---------------------------------------------------------------------|-----------------------------------|
| SIE                                                                                                    | Web Services - Fiche étudiant                                       | Mode : Édition École              |
| NISS DETAILS                                                                                                    |                                                                     |                                   |
| Etudiants GIPS à rechercher : Tous à OUI Tous                                                                               | N Résultats de la recherche par Nom et/ou Prénom, Date de naissance | e et Sexe : Tous à OUI Tous à NON |
| Id_Etud Sexe Nom, Prénom Nationnal<br>Pays Naissance Lieu Naissance Date Naissa                                             | e CFNUM Sexe Nom P                                                  | rénom Date Naissance NISS         |
| C 23-00172 F TEST test, A, B Brésil                                                                                         |                                                                     |                                   |
| Brésil (Brésil) 15/05/198                                                                                                   |                                                                     |                                   |
| C 23-00268 M TEST2 test2 Belgique                                                                                           |                                                                     |                                   |
| Belgique ottignies 20/02/199                                                                                                |                                                                     |                                   |
|                                                                                                    |                                                                     |                                   |
| Rechercher étudiants                                                                                                    |                                                                     | Pseudo :                          |
| Rechercher Etudiants<br>(50 Maximum)       Critères de recherche : Nom obligatoire +         Prénom       Date de naissance | Enregistrer Etudiants<br>et CFNUM                                   | Connexion                         |

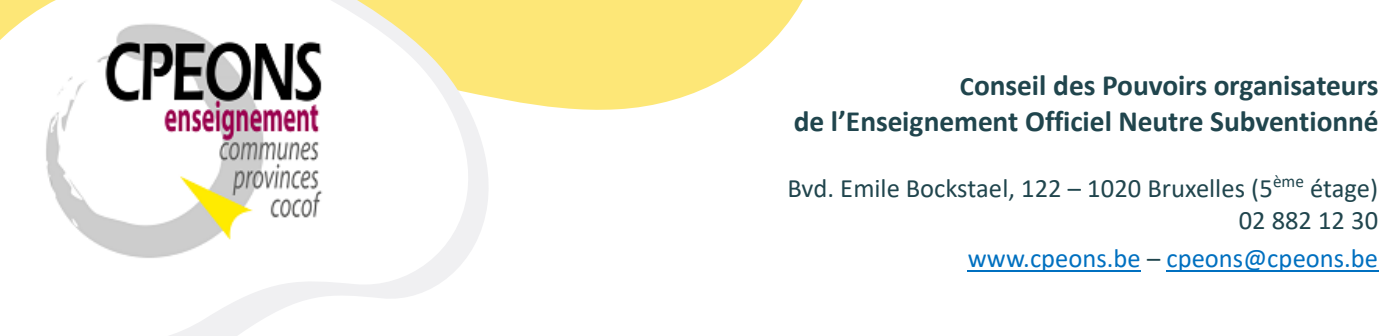

- Sélectionner le ou les étudiants à rechercher dans la partie gauche « Etudiants GIPS à rechercher »
- Puis, cliquer sur le bouton « Rechercher Etudiants (50 Maximum) »

| Gestion de l'envoi des données SIEL  |                            |                                   |                        |                        |                       |
|--------------------------------------|----------------------------|-----------------------------------|------------------------|------------------------|-----------------------|
|                                      | SIEL W                     | /eb Services - F                  | iche étudian           | nt                     | Mode : Édition École  |
| NISS DETAILS                         |                            |                                   |                        |                        |                       |
| Etudiants GIPS à rechercher :        | Tous à OUI Tous à NON      | Résultats de la recherche par     | Nom et/ou Prénom, Date | de naissance et Sexe : | Tous à OUI Tous à NON |
| Id_Etud Sexe Nom, Prénom             | Nationnalité               | Id_Etud S                         | exe Nom                | Prénom Date            | Naissance NISS        |
| Pays Naissance Lieu Naissanc         | e Date Naissance           | CFNUM                             |                        |                        |                       |
| 23-00172 F TEST test, A, B           | Brésil                     |                                   |                        |                        |                       |
| Brésil (Brésil)                      | 15/05/1985                 |                                   |                        |                        |                       |
| 23-00268 M TEST2 test2               | Belaiaue                   |                                   |                        |                        |                       |
| Belgique ottignies                   | 20/02/1991                 |                                   |                        |                        |                       |
|                                      |                            |                                   |                        |                        |                       |
|                                      |                            |                                   |                        |                        |                       |
|                                      |                            |                                   |                        |                        |                       |
|                                      |                            |                                   |                        |                        |                       |
|                                      |                            |                                   |                        |                        |                       |
|                                      |                            |                                   |                        |                        |                       |
|                                      |                            |                                   |                        |                        |                       |
|                                      |                            |                                   |                        |                        |                       |
|                                      |                            |                                   |                        |                        |                       |
|                                      |                            |                                   |                        |                        |                       |
| Poshorahar átudiante                 |                            |                                   |                        | Daoudo i               |                       |
|                                      | ~                          |                                   |                        | Fseudo.                |                       |
| Critères de rech                     | nerche : Nom obligatoire + |                                   |                        | Mot de passe :         | <b></b>               |
| Rechercher Etudiants<br>(50 Maximum) | Date de naissance Sexe     | Enregistrer Etudiants<br>et CFNUM |                        |                        |                       |
|                                      |                            |                                   |                        | Connexion              | Déconnexion           |

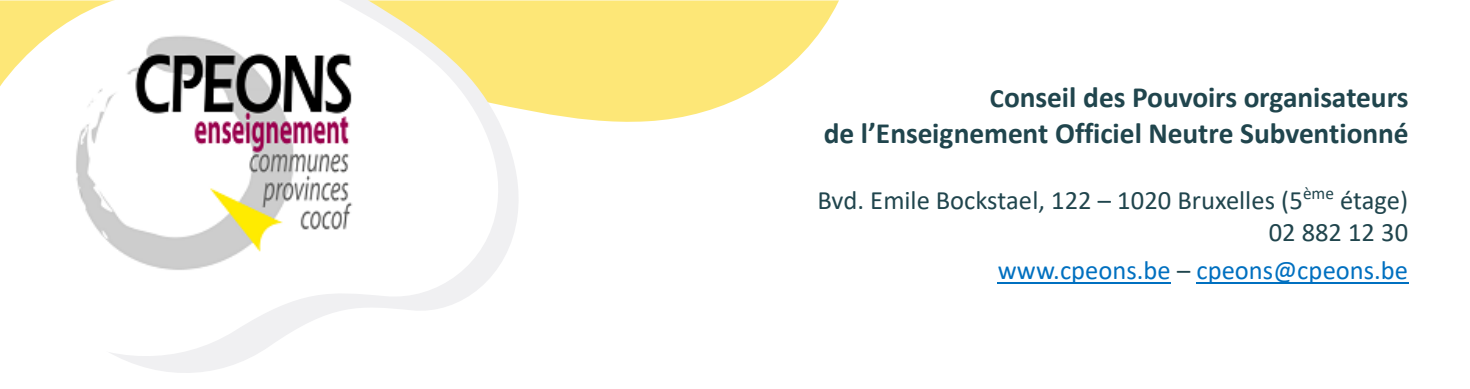

- Le message « Veuillez patienter » s'affiche !

| Gestion de l'envoi des données SIEL                                                                                                    |                                                                                      |                                              |
|----------------------------------------------------------------------------------------------------|--------------------------------------------------------------------------------------|----------------------------------------------|
|                                                                                                    | SIEL Web Services - Fiche étudiar                                                    | Mode : Édition École                         |
| NISS DETAILS                                                                                                    |                                                                                      |                                              |
| Etudiants GIPS à rechercher : Tous à OUI                                                                                                    | Tous à NON Résultats de la recherche par Nom et/ou Prénom, Date                      | de naissance et Sexe : Tous à OUI Tous à NON |
| Id_Etud Sexe Nom, Prénom Na<br>Pays Naissance Lieu Naissance Dat                                                                                                    | ationnalité Id_Etud Sexe Nom<br>te Naissance CFNUM                                   | Prénom Date Naissance NISS                   |
| Brésil (Brésil) 1                                                                                                    | Brésil<br>15/05/1985 Es Patientez                                                    | ×                                            |
| International Science Science | Belgique<br>20/02/1991<br>Veuillez patienter durant la rech<br>Etudiants par DETAILS | nerche des<br>S !                            |
|                                                                                                    |                                                                                      |                                              |
|                                                                                                    |                                                                                      |                                              |
|                                                                                                    |                                                                                      |                                              |
|                                                                                                    |                                                                                      |                                              |
|                                                                                                    |                                                                                      |                                              |
| Rechercher étudiants                                                                                                    |                                                                                      | Pseudo :                                     |
| Rechercher Etudiants                                                                                                    | igatoire + Enregistrer Etudiants                                                     | Mot de passe :                               |

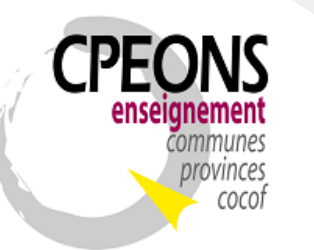

Bvd. Emile Bockstael, 122 – 1020 Bruxelles (5<sup>ème</sup> étage) 02 882 12 30 www.cpeons.be – cpeons@cpeons.be

- Les résultats de la recherche s'affichent dans la partie droite de l'écran « Résultats de la recherche par Nom et/ou Prénom, Date de Naissance et Sexe »
- Chaque résultat d'étudiants affiche les informations de la Base de données GIPS, les informations retrouvées au RN (Registre National) et les informations retrouvées à la FWB (Fédération Wallonie Bruxelles).

|                                                |                                 | SIEL W                        | /eb Services -                                | Fic         | he é                 | tudia       | nt                                                           | Mode :                                 | Édition Éco                |
|------------------------------------------------|---------------------------------|-------------------------------|-----------------------------------------------|-------------|----------------------|-------------|--------------------------------------------------------------|----------------------------------------|----------------------------|
| S DETAILS                                      |                                 |                               |                                               |             |                      |             |                                                              |                                        |                            |
| udiants GIPS à rechercher :                    | Tous à OUI                      | Tous à NON                    | Résultats de la recherche j                   | par Nor     | n et/ou P            | rénom, Date | e de naissance et Sexe :                                     | Tous à (                               | OUI Tous à NO              |
| Id_Etud Sexe N<br>Pays Naissance Lie           | om, Prénom M<br>eu Naissance Da | lationnalité<br>ite Naissance | ld_Etud<br>CFNUM                              | Sexe        |                      | Nom         | Prénom                                                       | Date Naissance                         | NISS                       |
| ☑ 23-00172 F TEST test, A<br>Brésil (Brésil)   | , В                             | Brésil<br>15/05/1985          | GIPS<br>23-00172<br>RN :<br>1234567-89<br>FWB | F<br>F<br>F | TEST<br>TEST<br>TEST |             | test, A, B<br>test, Aline, Brigitte<br>test, Aline, Brigitte | 15/05/1985<br>15/05/1985<br>15/05/1985 | 85051598765<br>85051598765 |
| ☑ 23-00268 M TEST2 test2<br>Belaiaue ottionies |                                 | Belgique<br>20/02/1991        | 23-00268 GIPS<br>RN :<br>FWB                  | M           | TEST2<br>TEST2       |             | test2<br>test2                                               | 20/02/1991<br>20/02/1991               | 91022012345                |
|                                                |                                 |                               |                                               |             |                      |             |                                                              |                                        |                            |
|                                                |                                 |                               | (                                             |             |                      |             |                                                              |                                        |                            |
|                                                |                                 |                               |                                               |             |                      |             |                                                              |                                        |                            |
|                                                |                                 |                               |                                               |             |                      |             |                                                              |                                        |                            |
|                                                |                                 |                               |                                               |             |                      |             |                                                              |                                        |                            |
|                                                |                                 |                               |                                               |             |                      |             |                                                              |                                        |                            |
|                                                |                                 |                               |                                               |             |                      |             |                                                              |                                        |                            |
| schercher étudiants                            |                                 |                               |                                               |             |                      |             | Pseudo                                                       | :                                      |                            |

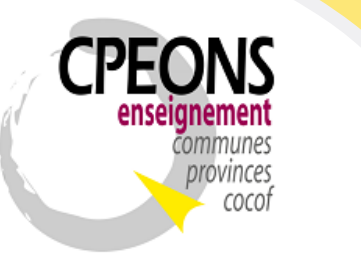

Bvd. Emile Bockstael, 122 – 1020 Bruxelles (5<sup>ème</sup> étage) 02 882 12 30 www.cpeons.be – cpeons@cpeons.be

 S'il y a un CFNUM (en vert) et des informations dans la partie FWB, cela signifie que l'étudiant est déjà connu dans la base de données de la FWB.
 Dans ce cas, après sélection, le CFNUM sera récupéré dans la base de données GIPS lors du clic sur le bouton « Enregistrer Etudiants et CFNUM » ainsi que le NISS s'il est présent (dans ce cas, oui).

| Gestion de l'envoi des donne        | ées SIEL                     |                                    |                             |                  |                |                    |                               |                          |                |
|-------------------------------------|------------------------------|------------------------------------|-----------------------------|------------------|----------------|--------------------|-------------------------------|--------------------------|----------------|
|                                     |                              | SIEL W                             | leb Service                 | es - Fio         | che é          | tudiant            |                               | Mode :                   | Édition École  |
| NISS DETAILS                        |                              |                                    |                             |                  |                |                    |                               |                          |                |
| Etudiants GIPS à reche              | rcher :                      | Tous à OUI Tous à NON              | Résultats de la reche       | erche par No     | m et/ou P      | rénom, Date de nai | ssance et Sexe :              | Tous à (                 | DUI Tous à NON |
| Id_Etud Sexe<br>Pays Naissance      | Nom, Prénom<br>Lieu Naissanc | e Nationnalité<br>e Date Naissance | ld_Etud<br>CFNUM            | Sex              | 9              | Nom                | Prénom                        | Date Naissance           | NISS           |
| 23-00172 F                          | rEST test, A, B              | Brésil                             | 23-00172                    | GIPS: F<br>RN: F | TEST<br>TEST   | tes<br>tes         | t, A, B<br>t, Aline, Brigitte | 15/05/1985<br>15/05/1985 | 85051598765    |
| Brésil                              | (Brésil)                     | 15/05/1985                         | 1204007-00                  | FWB: F           | TEST           | tes                | t, Aline, Brigitte            | 15/05/1985               | 85051598765    |
| 🕑 23-00268 м <sup>П</sup>           | TEST2 test2                  | Belgique                           | 23-00268                    | GIPS: M<br>RN: M | TEST2<br>TEST2 | tes<br>tes         | 12<br>12                      | 20/02/1991<br>20/02/1991 | 91022012345    |
| Belgique o                          | ottignies                    | 20/02/1991                         |                             | FWB :            |                |                    |                               |                          |                |
|                                     |                              |                                    |                             |                  |                |                    |                               |                          |                |
| Rechercher étudiants                | [                            | ×.                                 |                             |                  |                |                    | Pseudo :                      | 1000 1                   |                |
| Rechercher Etudiant<br>(50 Maximum) | ts Critères de rech          | erche : Nom obligatoire +          | Enregistrer Etu<br>et CFNUN | diants<br>A      |                |                    | Conne                         | exion Déconn             | exion          |

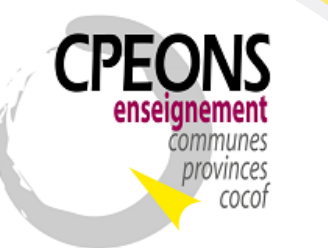

Bvd. Emile Bockstael, 122 – 1020 Bruxelles (5<sup>ème</sup> étage) 02 882 12 30 www.cpeons.be – cpeons@cpeons.be

- S'il n'y a pas de CFNUM et aucunes informations dans la partie FWB, cela signifie que l'étudiant n'est pas connu dans la base de données de la FWB. Dans ce cas, si les informations entre le RN et GIPS sont correcte, alors lors du clic sur le bouton « Enregistrer Etudiants et CFNUM », le logiciel enregistrera l'étudiant à la FWB et récupérera dans la base de données GIPS le CFNUM créé lors de cet enregistrement à la FWB ainsi que le NISS du RN s'il est présent (dans ce cas, oui).

| Gestion de l'envoi des données SIEL                                                                                                    |                                         |                                       |              |               |                                     |                          |                 |
|----------------------------------------------------------------------------------------------------|-----------------------------------------|---------------------------------------|--------------|---------------|-------------------------------------|--------------------------|-----------------|
|                                                                                                    | SIEL V                                  | Veb Services -                        | Fiche        | étudia        | nt                                  | Mode                     | : Édition École |
| NISS DETAILS                                                                                                    |                                         |                                       |              |               |                                     |                          |                 |
| Etudiants GIPS à rechercher :                                                                                                    | Tous à OUI Tous à NON                   | Résultats de la recherche p           | oar Nom et/o | u Prénom, Dat | te de naissance et Sexe :           | Tous à                   | OUI Tous à NON  |
| Id_Etud Sexe Nom, Pré<br>Pays Naissance Lieu Naiss                                                                                                    | nom Nationnalité<br>ance Date Naissance | Id_Etud<br>CFNUM                      | Sexe         | Nom           | Prénom                              | Date Naissance           | NISS            |
| 23-00172 F TEST test, A, B                                                                                                    | Brésil                                  | GIPS<br>23-00172<br>1234567-89<br>FWD | F TES        | т<br>т<br>т   | test, A, B<br>test, Aline, Brigitte | 15/05/1985<br>15/05/1985 | 85051598765     |
| Contraction (Second Contraction (Second Contraction)     Contraction (Second Contraction)     Contraction (Second Con | Belgique<br>20/02/1991                  | 23-00268 RN :<br>FWB                  | M TES        | T2<br>T2      | test2<br>test2                      | 20/02/1991<br>20/02/1991 | 91022012345     |
|                                                                                                    |                                         |                                       |              |               |                                     |                          |                 |
|                                                                                                    |                                         |                                       |              |               |                                     |                          |                 |
|                                                                                                    |                                         |                                       |              |               |                                     |                          |                 |
|                                                                                                    |                                         |                                       |              |               |                                     |                          |                 |
|                                                                                                    |                                         |                                       |              |               |                                     |                          |                 |
|                                                                                                    |                                         |                                       |              |               |                                     |                          |                 |
| Rechercher étudiants                                                                                                    |                                         |                                       |              |               | Pseudo                              | :                        |                 |
| Rechercher Etudiants                                                                                                    | recherche : Nom obligatoire +           | Enregistrer Etudiants                 |              |               | Mot de p                            | basse :                  | <b></b>         |
| (50 Maximum)                                                                                                    | Vate de naissance Verse                 | et CFNUM                              |              |               | Conn                                | nexion Déconr            | nexion          |

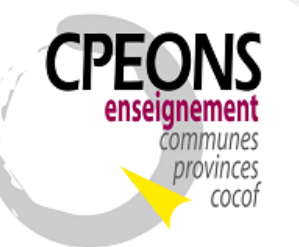

Bvd. Emile Bockstael, 122 – 1020 Bruxelles (5<sup>ème</sup> étage) 02 882 12 30 www.cpeons.be – cpeons@cpeons.be

 S'il y a une erreur entre les données GIPS et RN, il faut modifier les données dans le signalétique étudiant dans GIPS car les données du RN sont les bonnes (référence fiable).
 Dans l'exemple ci-dessous, il faut pour l'étudiant « 23-00268 » changer son nom « TEST2 » en « TEST3 » dans le signalétique étudiant dans GIPS avant de l'enregistrer.

|                                               |                             | SIEL W                        | Veb Services ·                                | - Fich         | e étudia          | int                                                          | Mode :                                 | Édition Éco   |
|-----------------------------------------------|-----------------------------|-------------------------------|-----------------------------------------------|----------------|-------------------|--------------------------------------------------------------|----------------------------------------|---------------|
| S DETAILS                                     |                             |                               |                                               |                |                   |                                                              |                                        |               |
| udiants GIPS à rechercher :                   | Tous à OUI                  | Tous à NON                    | Résultats de la recherche                     | par Nom e      | t/ou Prénom, Da   | te de naissance et Sexe :                                    | Tous à (                               | OUI Tous à NO |
| Id_Etud Sexe Nom Pays Naissance Lieu          | n, Prénom M<br>Naissance Da | Nationnalité<br>ate Naissance | ld_Etud<br>CFNUM                              | Sexe           | Nom               | Prénom                                                       | Date Naissance                         | NISS          |
| Z3-00172 F TEST test, A, B<br>Brésil (Brésil) |                             | Brésil<br>15/05/1985          | GIPS<br>23-00172<br>RN :<br>1234567-89<br>FWB | F TI           | EST<br>EST<br>EST | test, A, B<br>test, Aline, Brigitte<br>test, Aline, Brigitte | 15/05/1985<br>15/05/1985<br>15/05/1985 | 85051598765   |
| Z3-00268 M TEST2 test2<br>Belgique ottignies  |                             | Belgique 20/02/1991           | 23-00268 GIPS<br>RN :<br>FWB                  | S M TE<br>M TE | ST3               | test2<br>test2                                               | 20/02/1991<br>20/02/1991               | 91022012345   |
|                                               |                             |                               |                                               |                |                   |                                                              |                                        |               |
|                                               |                             |                               |                                               |                |                   |                                                              |                                        |               |
|                                               |                             |                               |                                               |                |                   |                                                              |                                        |               |
|                                               |                             |                               |                                               |                |                   |                                                              |                                        |               |
|                                               |                             |                               |                                               |                |                   |                                                              |                                        |               |
|                                               |                             |                               |                                               |                |                   |                                                              |                                        |               |
| nakarakar átudiants                           |                             |                               |                                               |                |                   | Davida                                                       |                                        |               |
| ⊧chercher étudiants                           | <u>v</u>                    |                               |                                               |                |                   | Pseudo                                                       | :                                      |               |

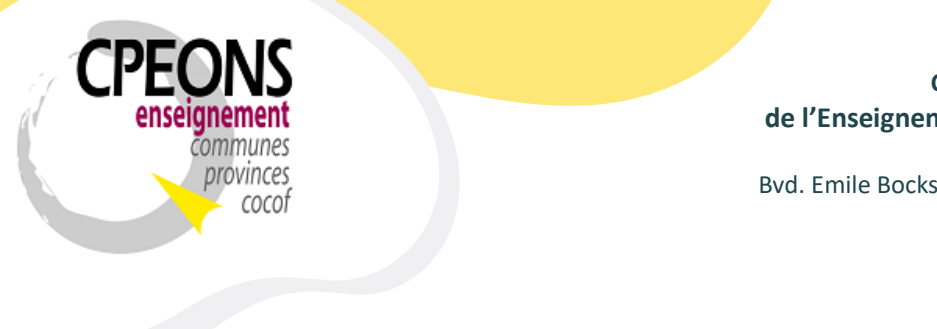

Bvd. Emile Bockstael, 122 – 1020 Bruxelles (5<sup>ème</sup> étage) 02 882 12 30 www.cpeons.be – <u>cpeons@cpeons.be</u>

 En cas d'erreurs retournées par les webservices SIEL, un état d'erreur sera généré avec les explications de l'erreur ou des erreurs.
 Exemple de l'état généré en cas d'erreur de recherche d'étudiants par Détails :

| <b>.istes des err</b> o<br>ld_Etud | eurs de la recherche des e<br>Nom, Prénom | étudiants par Nom, Prénom,<br><sup>Code Erreur</sup> | Date de naissance et Sexe :<br>Description Erreur |          |      |
|------------------------------------|-------------------------------------------|------------------------------------------------------|---------------------------------------------------|----------|------|
|                                    |                                           |                                                      |                                                   |          |      |
|                                    |                                           |                                                      |                                                   |          |      |
|                                    |                                           |                                                      |                                                   | Page 1 s | ur 1 |
|                                    |                                           |                                                      |                                                   |          |      |
|                                    |                                           |                                                      |                                                   |          |      |

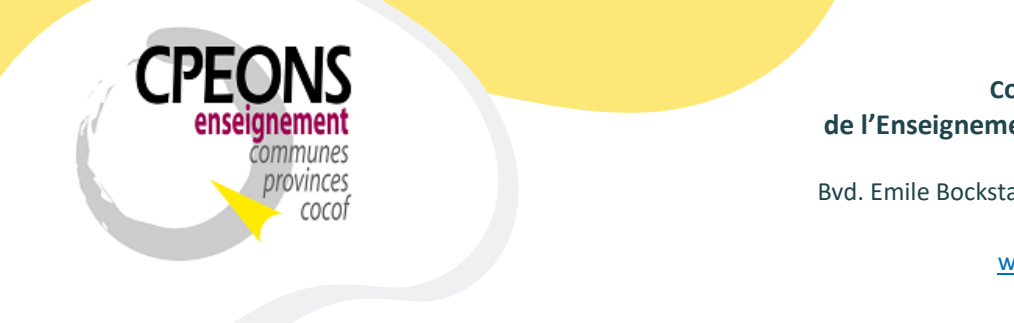

Bvd. Emile Bockstael, 122 – 1020 Bruxelles (5<sup>ème</sup> étage) 02 882 12 30 www.cpeons.be – cpeons@cpeons.be

7. Rechercher et enregistrer les inscriptions des étudiants.

L'envoi des données Inscriptions des étudiants via GIPS doit être gérée par la direction de l'établissement !

- Ouvrir l'application « écoles.mdb » et cliquer sur le bouton « Web Services FWB ».

| Gestion Informatisée d'un établissement de Promotion Sociale |                                                          |  |  |  |  |
|--------------------------------------------------------------|----------------------------------------------------------|--|--|--|--|
| GIPS 2023-2024 - Gestion de l'École                          |                                                          |  |  |  |  |
|                                                              | Structure / Organisation                                 |  |  |  |  |
|                                                              | Listes                                                   |  |  |  |  |
| CPEONS                                                       | Ephémérides                                              |  |  |  |  |
| enseignement                                                 | Web Services FWB                                         |  |  |  |  |
| communes<br>provinces                                        | Documents annuels                                        |  |  |  |  |
| cocof                                                        | Organisation / Professeur                                |  |  |  |  |
|                                                              | Maintenance                                              |  |  |  |  |
|                                                              | Signalétique Ecole                                       |  |  |  |  |
| Assistance GIPS : 02 / 882.39.50                             | GIPS 2023 - Win 11<br>Version 24.02 - x86 (32 bits) Base |  |  |  |  |
| helpdesk.gips@cpeons.be Site Web Infos Gips                  | W:\ec232024.mdb                                          |  |  |  |  |

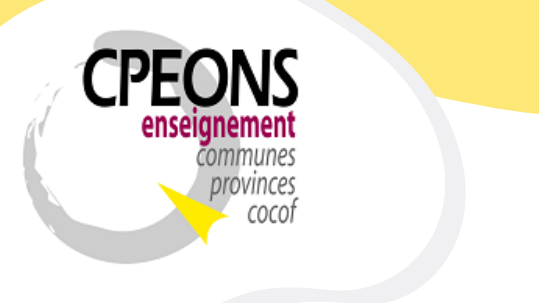

Bvd. Emile Bockstael, 122 – 1020 Bruxelles (5<sup>ème</sup> étage) 02 882 12 30 www.cpeons.be – cpeons@cpeons.be

- L'écran est par défaut en « Lecture seule ».
- Cliquer sur l'onglet « SIEL Inscriptions »
- Pour passer en mode « édition », indiquer le mot de passe EPROM et cliquer sur le bouton « Connexion ».

| Gestion d'envoi de données via Web Services                     |                                          |                                           |
|-----------------------------------------------------------------|------------------------------------------|-------------------------------------------|
|                                                                 | Web Services                             | Lecture Seule                             |
| Doc A SIEL Inscriptions Doc 1 Doc 2 Doc 1D Doc 3                |                                          |                                           |
| N° Adm Code UE N° Org N° CF Date de début<br>Classe Date de fin | GIPS: Id_Etud : CFNum :<br>Nom, Prénom : | SIEL : Id_Etud : CFNum :<br>Nom, Prénom : |
|                                                                 |                                          |                                           |
|                                                                 |                                          |                                           |
|                                                                 |                                          |                                           |
| Tout CFNUM Id_Etud Créé le<br>Rien Nom, Prénom Modifié le       |                                          |                                           |
|                                                                 |                                          |                                           |
|                                                                 |                                          |                                           |
|                                                                 |                                          |                                           |
|                                                                 |                                          |                                           |
|                                                                 |                                          |                                           |
|                                                                 |                                          |                                           |
|                                                                 |                                          |                                           |
| Recherche :                                                     |                                          | Mot de passe EPROM :                      |
| Lecture Inscription FWB Envoyer Inscription FWB                 | 6                                        | Connexion Déconnexion                     |

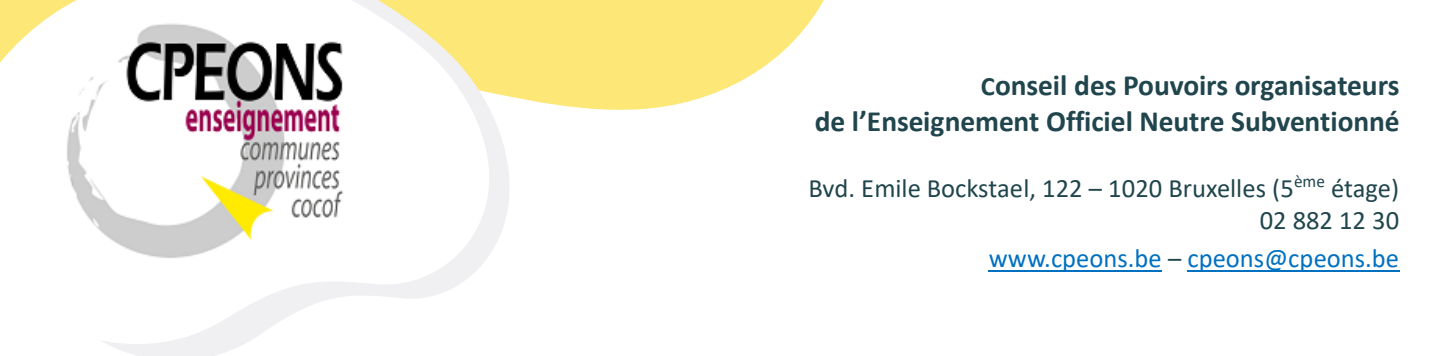

- Une fois en mode « édition », les DocA seront lu automatiquement si cela n'a pas été fait précédemment.

| Gestion d'envoi de données via Web Services                                                                                                    |                      |  |  |  |  |
|----------------------------------------------------------------------------------------------------|----------------------|--|--|--|--|
| Web Services                                                                                                    | Mode : Édition École |  |  |  |  |
| Doc A SIEL Inscriptions Doc 1 Doc 2 Doc 1D Doc 3                                                                                                    |                      |  |  |  |  |
| N° Adm         Code UE         N° Org         N° CF         Date de début         GIPS:         Id_Etud:         CFNum:         SIEL:         Id_Etud:           Classe         Date de fin         Nom, Prénom:         Nom, Prénom:         Nom, Prénom:         Nom, Prénom:         Nom, Prénom: | CFNum :              |  |  |  |  |
| Tout       CFNUM       Id_Etud       Créé le DocA !         Rien       Nom, Prénom       0':09''                                                                                                    |                      |  |  |  |  |
| Recherche : V<br>Lecture Inscription FWB Envoyer Inscription FWB                                                                                                    | PROM :               |  |  |  |  |

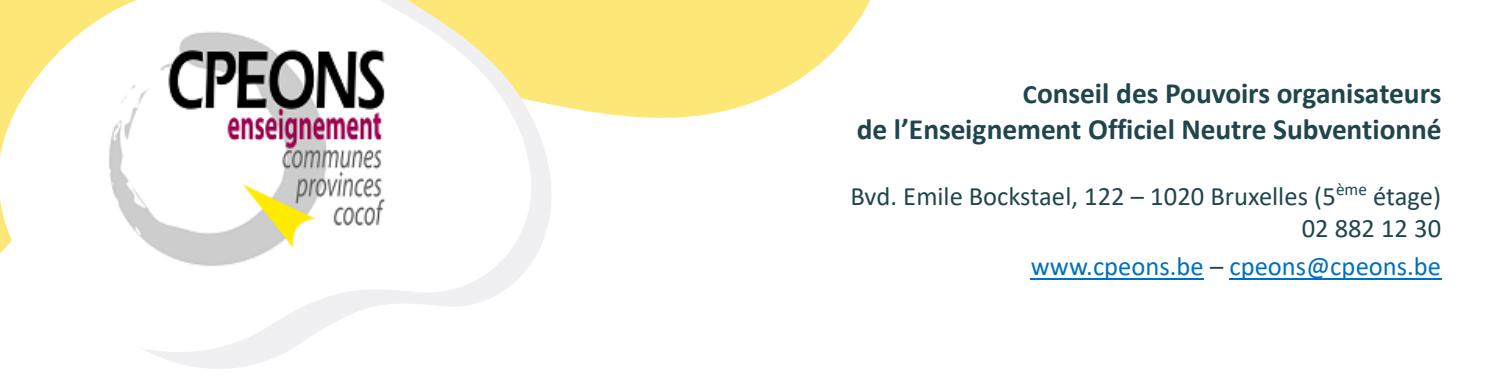

- Si aucun DocA n'a été envoyé à la FWB, le message suivant apparaît

| Gestion d'envoi de données via Web Services                                                                                                    |                                                                                                    |                                         |  |  |  |
|----------------------------------------------------------------------------------------------------|----------------------------------------------------------------------------------------------------|-----------------------------------------|--|--|--|
|                                                                                                    | Web Services                                                                                                    | Mode : Édition École                    |  |  |  |
| Doc A SIEL Inscriptions Doc 1 Doc 2 Doc 1D Doc 3                                                                                                    |                                                                                                    |                                         |  |  |  |
| N° Adm       Code UE<br>Classe       N° Org       N° CF       Date de début<br>Date de fin         Tout       CFNUM       Id_Etud       Créé le<br>Rien         Rien       Nom, Prénom       Modifié le | GIPS:       Id_Etud:       CFNum:         Nom, Prénom:       No         Microsoft Access       ×         Image: Microsoft Access       ×         Image: Veuillez envoyer au moins un Dock !       OK | SIEL : Id_Etud : CFNum :<br>n, Prénom : |  |  |  |
|                                                                                                    |                                                                                                    |                                         |  |  |  |
| Recherche : v<br>Lecture Inscription FWB Envoyer Inscription FWB                                                                                                    |                                                                                                    | Mot de passe EPROM :                    |  |  |  |
|                                                                                                    |                                                                                                    |                                         |  |  |  |

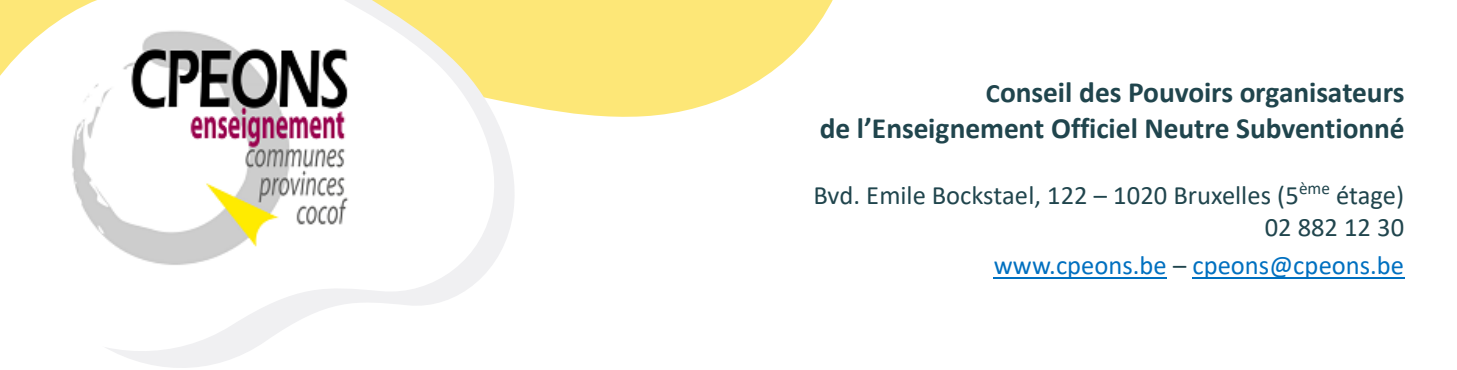

- Dans le cas contraire, sélectionner l'organisation pour laquelle les inscriptions doivent être envoyées
- Puis, cliquer sur le bouton « Lecture Inscription FWB »

| Gestion d'envoi de données via Web Services                                                                                                    |                                   |                     |
|----------------------------------------------------------------------------------------------------|-----------------------------------|---------------------|
| Web Services                                                                                                    | M                                 | ode : Édition École |
| Doc A SIEL Inscriptions Doc 1 Doc 2 Doc 1D Doc 3                                                                                                    |                                   |                     |
| N° Adm       Code UE       N° Org       N° CF       Date de début         L       Date de fin       I       GIPS:       Id_Etud:       23-00932       CFNum:         1       987654U11D1       1       1       11/09/2023       Nom, Prénom:       NOM1 Prénom1         Statut Inscription       DE        Date Inscription       DE        Date Inscription       DE          Date Inscription       II       11/09/2023       Exonéré DI       Payant(e)       CEE       Exemption DI Specifique         Oui       Aucun       Aucun       Interest       Interest       Interest                                                                                                    | SIEL : Id_Etud :<br>Nom, Prénom : | CFNum :             |
| Tout     CFNUM     Id_Etud     Créé le<br>Modifié le       Rien     Nom, Prénom     23-00932       NOM1 Prénom1     23-00106       23-00106     Motif Abandon       23-00757     ESE       NOM3 Prénom3     23-00796                                                                                                    |                                   |                     |
| Recherche :     Image: Comparison of the second second secon | Mot de passe EPROM :<br>Connexion | éconnexion          |

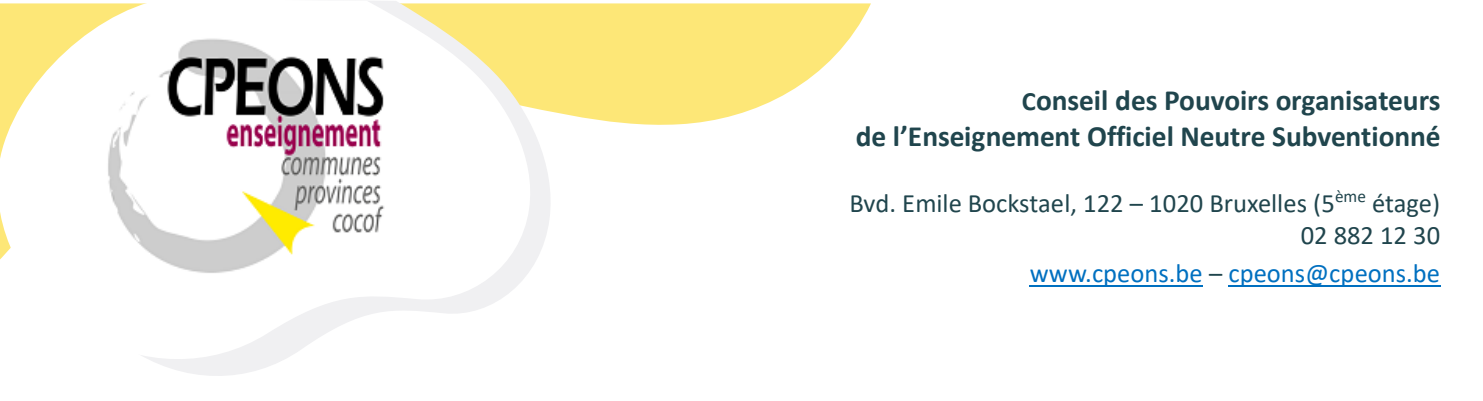

Le message « Veuillez patienter » s'affiche !

| Gestion d'envoi de données via Web Services                                                                                                    |                                                                                                    |                                   |                      |
|----------------------------------------------------------------------------------------------------|----------------------------------------------------------------------------------------------------|-----------------------------------|----------------------|
|                                                                                                    | Web Services                                                                                                    |                                   | Mode : Édition École |
| Doc A SIEL Inscriptions Doc 1 Doc 2 Doc 1D Doc 3                                                                                                    |                                                                                                    |                                   |                      |
| N° Adm         Code UE         N° Org         N° CF         Date de début         Nom           1         987654U11D1         1         1         11/09/2023         Statu           TEST1         04/02/2024         Date         Exon                                                                                                    | GIPS:         Id_Etud:         23-00932         CFNum:           n, Prénom:         NOM1 Prénom1           ut Inscription         DE | SIEL : Id_Etud :<br>Nom, Prénom : | CFNum :              |
| E Pa                                                                                                    | atientez X                                                                                                    |                                   |                      |
| Tout     CFNUM     Id_Etud     Créé le<br>Modifié le       Rien     Nom, Prénom     23-00932       NOM1 Prénom1                                                                                                    | Veuillez patienter maximun 2 minutes<br>urant la lecture des Inscriptions de l'UE<br>N° Adm : 1 - Org : 1 !<br>0':01''               |                                   |                      |
| Recherche :     Image: Comparison of the second second secon |                                                                                                    | Mot de passe EPI<br>Connexion     | ROM :<br>Déconnexion |

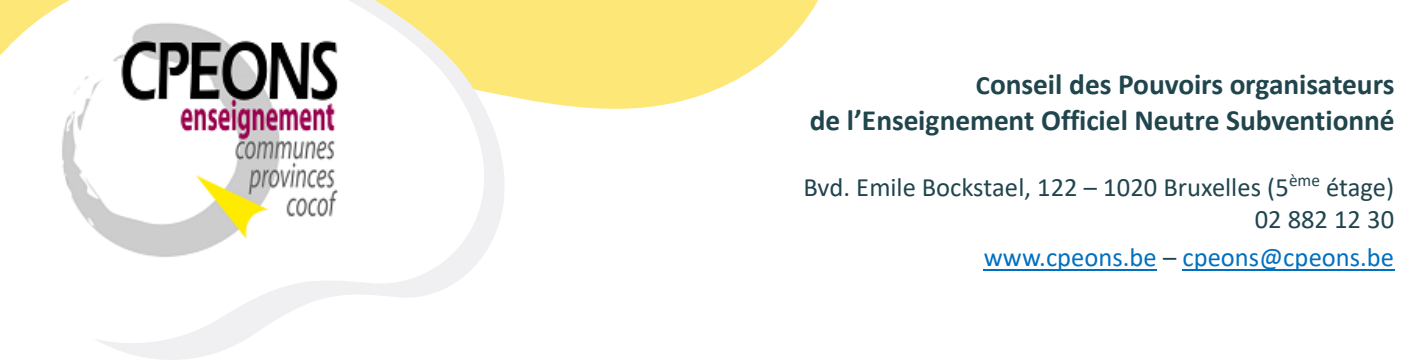

 Les données des étudiants se mettent à jour et le bouton « Envoyer Inscriptions FWB » s'active.

| Gestion d'envoi de données via Web Services                                                  |                      |  |  |  |  |
|----------------------------------------------------------------------------------------------|----------------------|--|--|--|--|
| Web Services                                                                                 | Mode : Édition École |  |  |  |  |
| Doc A SIEL Inscriptions Doc 1 Doc 2 Doc 1D Doc 3                                             |                      |  |  |  |  |
| N° Adm Code UE N° Org N° CF Date de début GIPS : Id_Etud : 23-00932 CFNum : SIEL : Id_Etud : | CFNum :              |  |  |  |  |
| Classe Date de fin Nom, Prénom : NOM1 Prénom1 Nom, Prénom :                                  |                      |  |  |  |  |
| TEST1         04/02/2024         Statut Inscription         DE                               |                      |  |  |  |  |
| Date Inscription 14/09/2023 Régulier 1/10 🖉 Régulier 5/10 🖉                                  |                      |  |  |  |  |
| Exonéré DI Payant(e)                                                                         |                      |  |  |  |  |
| Oui Aucun                                                                                    |                      |  |  |  |  |
|                                                                                              |                      |  |  |  |  |
| Admission AUTRE                                                                              |                      |  |  |  |  |
| Tout CFNUM Id_Etud Créé le                                                                   |                      |  |  |  |  |
| Rien Nom, Prénom Modifié le                                                                  |                      |  |  |  |  |
| NOM1 Prénom1                                                                                 |                      |  |  |  |  |
| Motif Abandon                                                                                |                      |  |  |  |  |
| 23-00106 ESE Non                                                                             |                      |  |  |  |  |
| NOM2 Prenom2                                                                                 |                      |  |  |  |  |
| 23-00757                                                                                     |                      |  |  |  |  |
| NOM3 Prénom3                                                                                 |                      |  |  |  |  |
| 23-00796                                                                                     |                      |  |  |  |  |
| NOM4 Prénom4                                                                                 |                      |  |  |  |  |
|                                                                                              | DDOM -               |  |  |  |  |
| Mot de passe E                                                                               | PROM :               |  |  |  |  |
| Lecture Inscription FWB Envoyer Inscription FWB Connexion                                    | Déconnexion          |  |  |  |  |

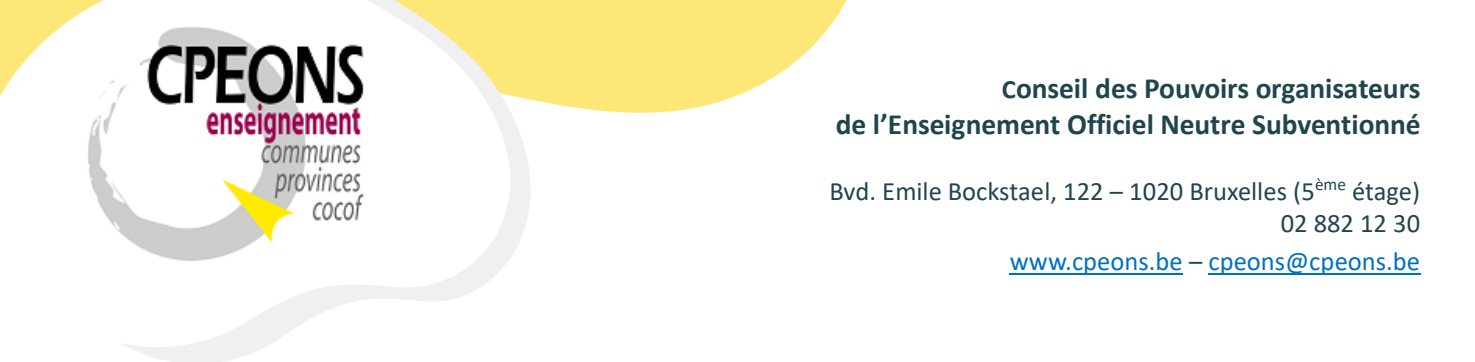

- Si les CFNUM des étudiants sont en rouge, il faut les enregistrer à la FWB dans l'application « étudiants.mdb » au préalable.

| Gestion d'envoi de données via Web Services                                                                                                    |                                               |  |  |  |  |  |
|----------------------------------------------------------------------------------------------------|-----------------------------------------------|--|--|--|--|--|
| Web Services                                                                                                    | Mode : Édition École                          |  |  |  |  |  |
| Doc A SIEL Inscriptions Doc 1 Doc 2 Doc 1D Doc 3                                                                                                    |                                               |  |  |  |  |  |
| N° Adm       Code UE       N° Org       N° CF       Date de début         1       987654U11D1       1       1/109/2023         TEST1       04/02/2024       Vancin       Nom, Prénom1         Staut Inscription       DE 🔾       Date Inscription       DE 🔾         Date Inscription       DE 🗸       Régulier 1/10       Régulier 5/10       Nom, Prénom1         Staut Inscription       DE 🗸       CEE       Exemption DI Specifique       Oui         Oui       Aurcun       Admission       AUTRE       VA       VANFI - Test/Epreuve         NoM2 Prénom2       23-00757       23-00757       Nom       Sanction       Abandon                                                                                                    | L: Id_Etud : CFNum :<br>om :                  |  |  |  |  |  |
| 23-00796 23-00796 v                                                                                                    |                                               |  |  |  |  |  |
| Recherche :     Image: Comparison of the second second secon | Mot de passe EPROM :<br>Connexion Déconnexion |  |  |  |  |  |

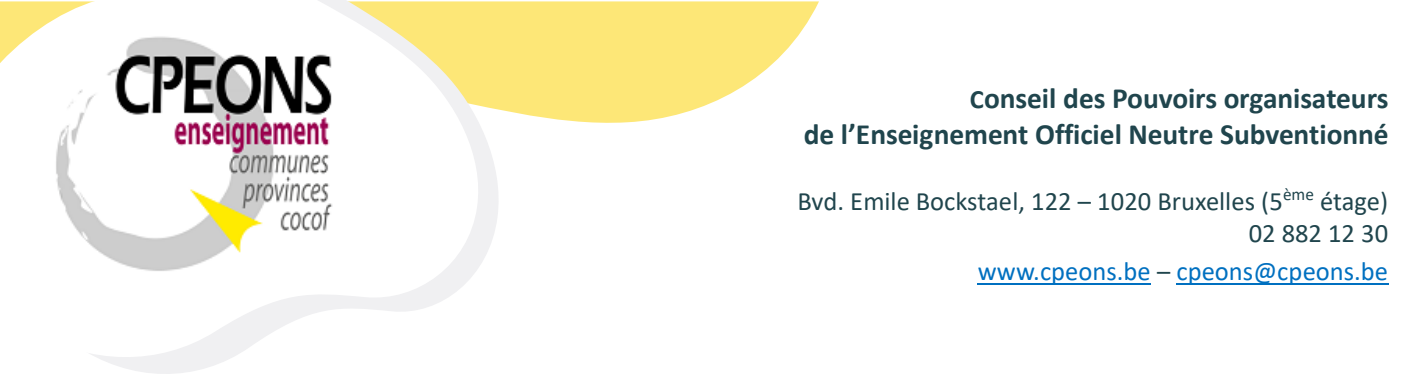

- L'écran « GIPS » (1) affiche les données existantes dans GIPS pour l'inscription de l'étudiant. Elles ne sont pas modifiables directement dans cet écran, il faut les modifier directement dans l'application « étudiants.mdb » dans l'inscription de l'étudiant. Dans cet exemple, il s'agit des données de l'étudiant « NOM1 Prénom1 » (Id\_Etud : 23-00932) inscrit dans l'organisation « 1 » de l'UE « TEST1 » (code : 987654U11D1)
- L'écran « SIEL » (2) affiche les données existantes à la FWB (modifiable en renvoyant l'inscription).

Dans cet exemple, l'écran est vide car l'inscription de l'étudiant « NOM1 Prénom1 » n'a pas encore été envoyée.

| Gestion d'envoi de données via Web Services                                                                                                    |                                                                                                    |                                           |  |  |  |  |
|----------------------------------------------------------------------------------------------------|----------------------------------------------------------------------------------------------------|-------------------------------------------|--|--|--|--|
|                                                                                                    | Web Services                                                                                                    | Mode : Édition École                      |  |  |  |  |
| Doc A SIEL Inscriptions Doc 1 Doc 2 Doc 1D Doc 3                                                                                                    | 1                                                                                                    | 2                                         |  |  |  |  |
| N° Adm         Code UE         N° Org         N° CF         Date de début           Lasse         Date de fin         1         11/09/2023           1         987654U11D1         1         1         11/09/2023           TEST1         04/02/2024         04/02/2024         04/02/2024           Tout         CFNUM         Id_Etud         Créé le           Rien         Nom, Prénom         Modifié le         04/02/2024           NOM1 Prénom1         23-00932         0         0           NOM2 Prénom2         23-00757         0         NOM3 Prénom3           23-00796         NOM4 Prénom4         0         0 | GIPS:       Id_Etud:       23-00932       CFNum:         Nom, Prénom:       NOM1 Prénom1         Statut Inscription       DE          Date Inscription       14/09/2023       Régulier 1/10       Régulier 5/10          Exonéré DI       Payant(e)             CEE       Exemption DI Specifique             Oui       Aucun               XA       VANFI - Test/Epreuve <th>SIEL : Id_Etud : CFNum :<br/>Nom, Prénom :</th> | SIEL : Id_Etud : CFNum :<br>Nom, Prénom : |  |  |  |  |
| Recherche : Mot de passe EPROM :  Lecture Inscription FWB Envoyer Inscription FWB Connexion Déconnexion                                                                                                    |                                                                                                    |                                           |  |  |  |  |

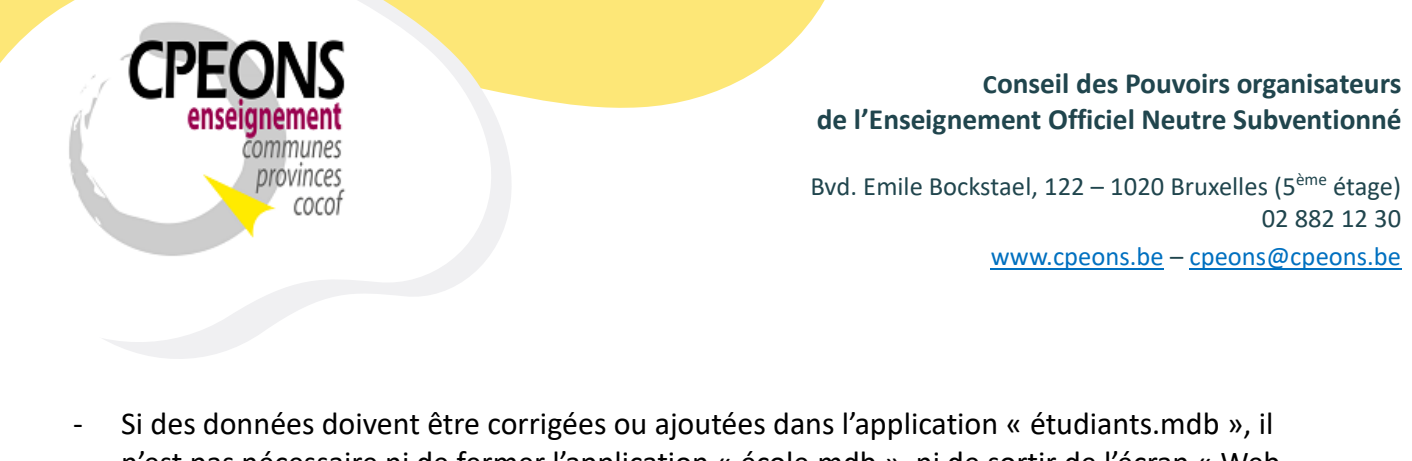

n'est pas nécessaire ni de fermer l'application « école.mdb », ni de sortir de l'écran « Web Services ».

Il suffit d'ouvrir l'application « étudiants.mdb », de faire les modifications et de cliquer

sur le bouton 🛛 🕼

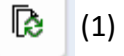

- Puis, les données se mettent à jour dans les écrans (2)

| Gestion d'envoi de données via Web Services                                                                                                    |                                                                                                    |                                           |  |  |  |  |  |
|----------------------------------------------------------------------------------------------------|----------------------------------------------------------------------------------------------------|-------------------------------------------|--|--|--|--|--|
|                                                                                                    | Mode : Édition École                                                                                                    |                                           |  |  |  |  |  |
| Doc A SIEL Inscriptions Doc 1 Doc 2 Doc 1D Doc 3                                                                                                    |                                                                                                    |                                           |  |  |  |  |  |
| N° Adm         Code UE         N° Org         N° CF         Date de début           Classe         Date de fin           1         987654U11D1         1         1         1/09/2023           TEST1         04/02/2024         04/02/2024         04/02/2024           Test1         04/02/2024         04/02/2024         04/02/2024           Test1         04/02/2024         04/02/2024         04/02/2024           Tout         CFNUM         Id_Etud         Créé le           Ren         Nom, Prénom         Modifié le         0           2         1234567-89         23-00932         0           NOM1 Prénom1         0         0         0 | GIPS:         Id_Etud:         23.00932         CFNum:         1234567-89         2           Nom, Prénom :         NOM1 Prénom1         Statut Inscription         DE | SIEL : Id_Etud : CFNum :<br>Nom, Prénom : |  |  |  |  |  |
| 23-00106<br>NOM2 Prénom2  23-00757  NOM3 Prénom3                                                                                                    | <u>FSE</u> Non                                                                                                    |                                           |  |  |  |  |  |
| 23-00796 23-00796 VOM4 Prénom4                                                                                                    |                                                                                                    |                                           |  |  |  |  |  |
| Recherche :     Mot de passe EPROM :       Lecture Inscription FWB     Envoyer Inscription FWB       Connexion     Déconnexion                                                                                                    |                                                                                                    |                                           |  |  |  |  |  |

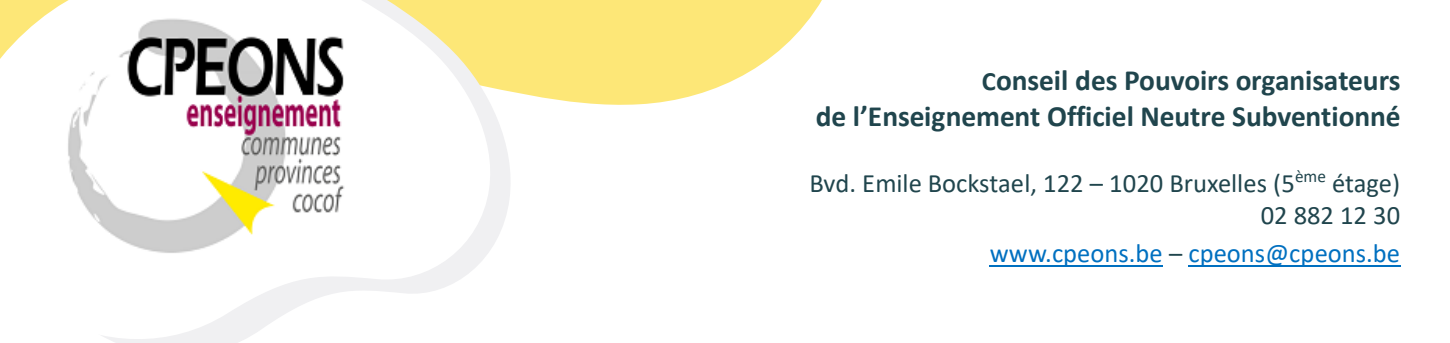

 Une fois toutes les données correcte et complète, sélectionner le ou les étudiants et cliquer sur le bouton « Envoyer Inscription FWB »

| Gestion d'envoi de données via Web Services                                                                                                    |                                                                                                    |                                               |  |  |  |  |
|----------------------------------------------------------------------------------------------------|----------------------------------------------------------------------------------------------------|-----------------------------------------------|--|--|--|--|
|                                                                                                    | Mode : Édition École                                                                                                    |                                               |  |  |  |  |
| Doc A SIEL Inscriptions Doc 1 Doc 2 Doc 1D Doc 3                                                                                                    |                                                                                                    |                                               |  |  |  |  |
| N° Adm       Code UE       N° Org       N° CF       Date de début       GIP:         1       987654U11D1       1       1       11/09/2023       Statut Inscri         1       987654U11D1       1       1       11/09/2023       Statut Inscri         04/02/2024       04/02/2024       Date Inscri       Exonéré Di         CEE       Oui       Oui       Admission         Tout       CFNUM       Id_Etud       Créé le       VA | i       Id_Etud : 23-00932       CFNum : 1234567-89         m :       NOM1 Prénom1         iption       DE 💟         tion       14/09/2023       Régulier 1/10 💿 Régulier 5/10 💿         Payant(e)       Exemption DI Specifique         Aucun       AUTRE         VANFI - Test/Epreuve       VANFI - Test/Epreuve | SIEL : Id_Etud : CFNum :<br>Nom, Prénom :     |  |  |  |  |
| Rien     Nom, Prénom     Modifié le       1234567-89     23-00932       NOM1 Prénom1                                                                                                    | Abandon<br>Inconnu                                                                                                    |                                               |  |  |  |  |
| NOM2 Prénom2                                                                                                    | 1                                                                                                    |                                               |  |  |  |  |
| 23-00757                                                                                                    |                                                                                                    |                                               |  |  |  |  |
| 23-00796 VOM4 Prénom4                                                                                                    |                                                                                                    |                                               |  |  |  |  |
| Recherche :        Lecture Inscription FWB     Envoyer Inscription FWB                                                                                                    |                                                                                                    | Mot de passe EPROM :<br>Connexion Déconnexion |  |  |  |  |

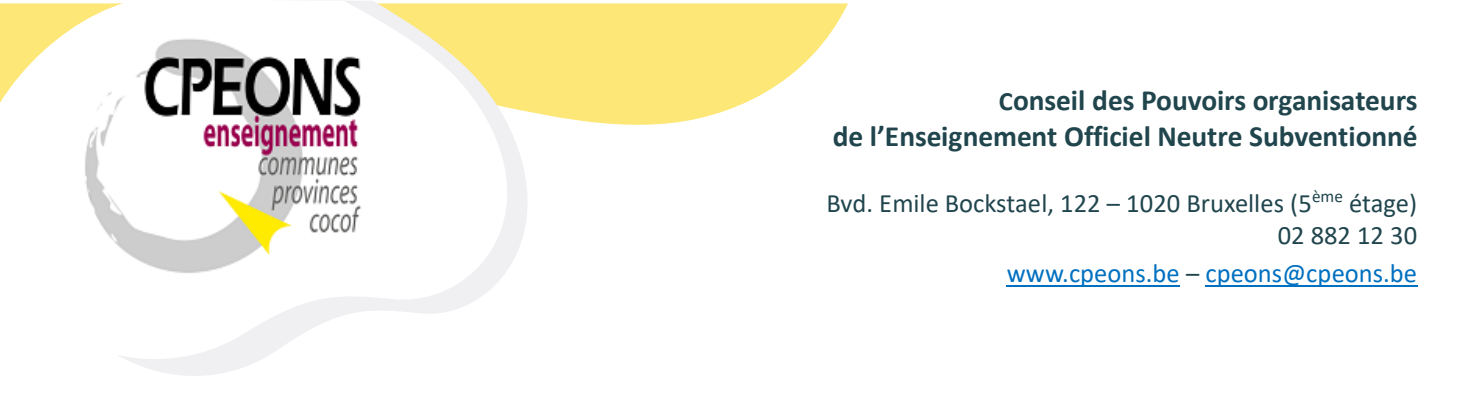

Le message « Veuillez patienter » s'affiche !

| Gestion d'envoi de données via Web Services                                                                                                    |                                                                                                    |  |  |  |  |  |
|----------------------------------------------------------------------------------------------------|----------------------------------------------------------------------------------------------------|--|--|--|--|--|
| Web Services                                                                                                    | Mode : Édition École                                                                                                    |  |  |  |  |  |
| Doc A SIEL Inscriptions Doc 1 Doc 2 Doc 1D Doc 3                                                                                                    |                                                                                                    |  |  |  |  |  |
| N° Adm         Code UE         N° Org         N° CF         Date de début         GIPS :         Id_Etud :         23-00932         CFNum :         1234567-89         SIEL :         Id_Etud :           1         987654U11D1         1         1         11/09/2023         Nom, Prénom :         NOM1 Prénom1         Nom, Prénom :         Nom, Prénom :         No                                                                                                    | CFNum :                                                                                                    |  |  |  |  |  |
| Tout     CFNUM     Id_Etud     Créé le<br>Modifié le     N° Adm : 1 - Org : 1 !       1234567-89     23-00932     0':01''                                                                                                    |                                                                                                    |  |  |  |  |  |
| Image: Construction of the second second s |                                                                                                    |  |  |  |  |  |
| 23-00796                                                                                                    |                                                                                                    |  |  |  |  |  |
| Kecherche :     Mot de passe EPRO       Lecture Inscription FWB     Envoyer Inscription FWB                                                                                                    | Recherche :     Mot de passe EPROM :       Lecture Inscription FWB     Envoyer Inscription FWB       Connexion     Déconnexion |  |  |  |  |  |

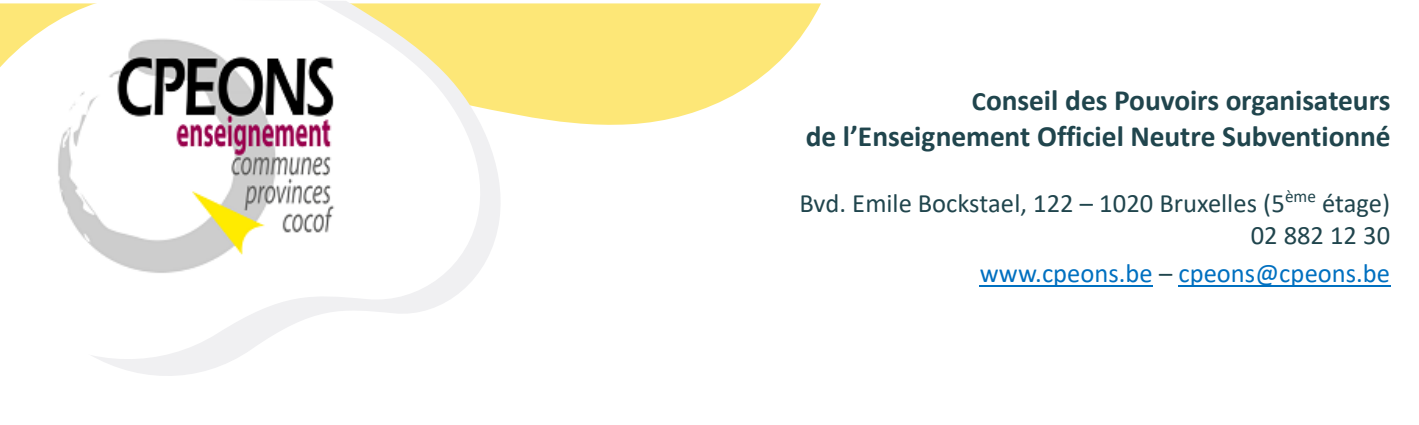

- Une fois l'envoi de l'inscription effectué, l'écran suivant s'affiche
- Les données ont bien été envoyée à la FWB car la partie SIEL est complétée.
- Le statut « Encodé FWB » s'affiche au niveau de l'étudiant ou des étudiants envoyés ainsi que la date de création. Si l'on renvoi le même étudiant, la date de modification s'affichera également.

Dans cet exemple, l'étudiant « NOM1 Prénom1 » a été créé (envoyé) le 01/01/2023 à 00:00:00.

| Gestion d'envoi de données via Web Services                                                                                                    |                                                                                                    |  |  |  |  |  |  |  |
|----------------------------------------------------------------------------------------------------|----------------------------------------------------------------------------------------------------|--|--|--|--|--|--|--|
| Web Services Mode : Édition Écol                                                                                                    |                                                                                                    |  |  |  |  |  |  |  |
| Doc A SIEL Inscriptions Doc 1 Doc 2 Doc 1D Doc 3                                                                                                    |                                                                                                    |  |  |  |  |  |  |  |
| N° Adm         Code UE         N° Org         N° CF         Date de début           Date         Date <td>SIEL : Id_Etud : 23-00932 CFNum : 1234567-89<br/>Nom, Prénom : NOM1 Prénom1<br/>Statut Inscription DE<br/>Date Inscription 14/09/2023 Régulier 1/10 Régulier 5/10<br/>Exemption DI Specifique<br/>Oui</td> | SIEL : Id_Etud : 23-00932 CFNum : 1234567-89<br>Nom, Prénom : NOM1 Prénom1<br>Statut Inscription DE<br>Date Inscription 14/09/2023 Régulier 1/10 Régulier 5/10<br>Exemption DI Specifique<br>Oui |  |  |  |  |  |  |  |
| Tout     CFNUM     Id_Etud     Créé le<br>Modifié le     Aumission     AUTRE       VA     VANFI - Test/Epreuve       1234567-89     23-00932     Encodé FWB                                                                                                    | Admission AUTRE VA VANFI - Test/Epreuve Sanction Abandon                                                                                                    |  |  |  |  |  |  |  |
| NOM1 Prénom1         01/01/2023 00:00:00         Motif Abandon         Inconnu           NOM2 Prénom2         23-00106         ESE         Non                                                                                                    | Motif Abandon Inconnu                                                                                                    |  |  |  |  |  |  |  |
| NOM3 Prénom3                                                                                                    |                                                                                                    |  |  |  |  |  |  |  |
| Recherche :     Image: Construction FWB       Lecture Inscription FWB     Envoyer Inscription FWB                                                                                                    | Mot de passe EPROM :<br>Connexion Déconnexion                                                                                                    |  |  |  |  |  |  |  |

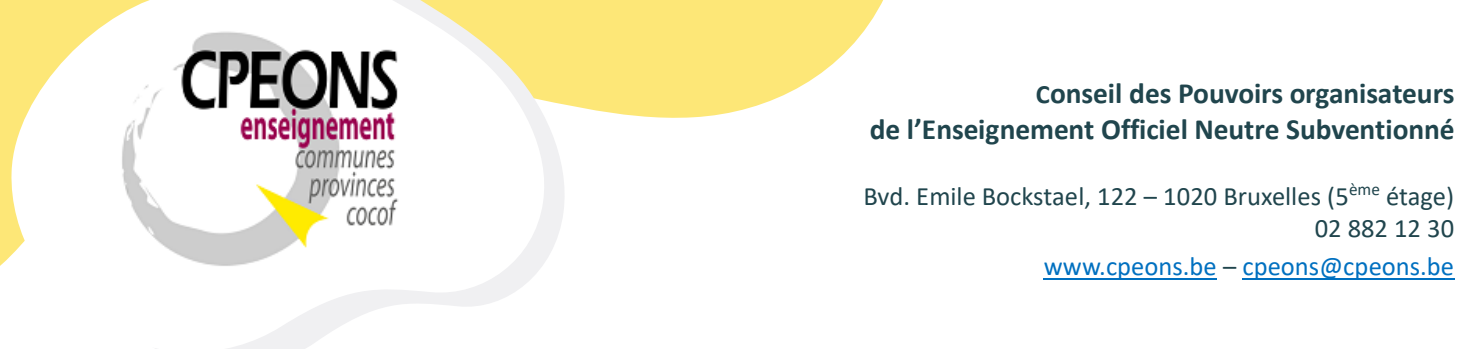

 En cas d'erreurs lors de l'envoi (retournées par les webservices SIEL), un état d'erreur sera généré avec les explications de l'erreur ou des erreurs.
 Exemple de l'état généré en cas d'erreur de la création (l'envoi) d'inscriptions :

| F | E ETNIC Erreurs WS SIEL Création | Inscriptions   |                        |                     |                 | -                               | $\times$ |
|---|----------------------------------|----------------|------------------------|---------------------|-----------------|---------------------------------|----------|
|   | Listes des er                    | rreurs de créd | ntion des ins          | criptions :         |                 |                                 |          |
|   | N° Adm :<br>Libellé UE :         | N° Org :       | <i>N</i> ° <i>CF</i> ∶ | Code UE :           | Date de début : | Date de fin :                   |          |
|   | -                                | CFNUM          | Id_Etud                | Nom, <b>P</b> rénom |                 | Code et Description des Erreurs |          |

## 7.1. Supprimer une inscription dans SIEL

### Les inscriptions dans SIEL ne peuvent pas être supprimer !

Cependant, il y a la possibilité de les annuler en indiquant le statut de l'inscription en « AN ».

| Statut Inscription | AN | $\sim$     |   |
|--------------------|----|------------|---|
| Date Inscription   | DE | Définitive | l |
| Evonéré DI 🛛       | AN | Annulée    | - |

Renvoyer l'inscription l'annulera !

Cette opération permettra de mettre à jour le statut de l'inscription dans l'application « étudiants.mdb », signalétique étudiants, onglet inscription !